Part 1: Creating a simple mobile app

1. Everything you need to build and test your mobile apps is available from the main screen

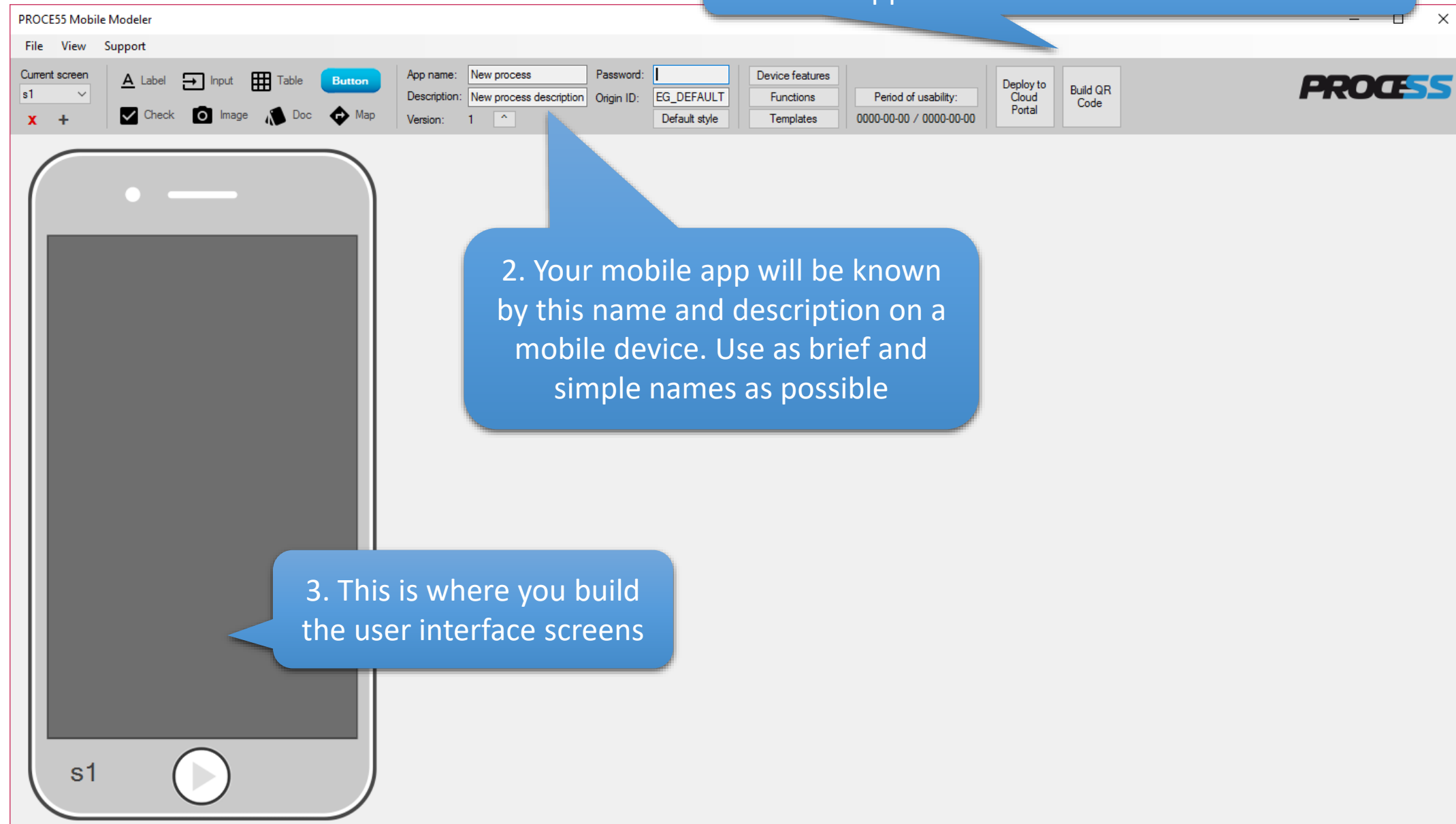

| PROCE55 Mobile Modeler                                                                                                    |                                                                                                    |                                                                  |                                                 |                      | - 🗆 X   |
|----------------------------------------------------------------------------------------------------|----------------------------------------------------------------------------------------------------|------------------------------------------------------------------|-------------------------------------------------|----------------------|---------|
| File View Support                                                                                                    |                                                                                                    |                                                                  |                                                 |                      |         |
| Current screen     ▲     Label     Input     Table     Button       s1     ✓       initial     ✓     Check     O     Image     Tooc     Map | App name:         New process         Password:           Description:         New process description         Origin ID:         I           Version:         1         ^         I         I | EG_DEFAULT     Device features       Default style     Functions | Period of usability:<br>0000-00-00 / 0000-00-00 | ploy to<br>Doud Code | PROCESS |
| 1. By default, each m<br>two screens – the 'in<br>the 's1' – the first v                                                                    | obile app has a mini<br>itial', which is invisik<br>visible screen of you                                                                                                    | imum of<br>ble, and<br>r app.                                    |                                                 |                      |         |

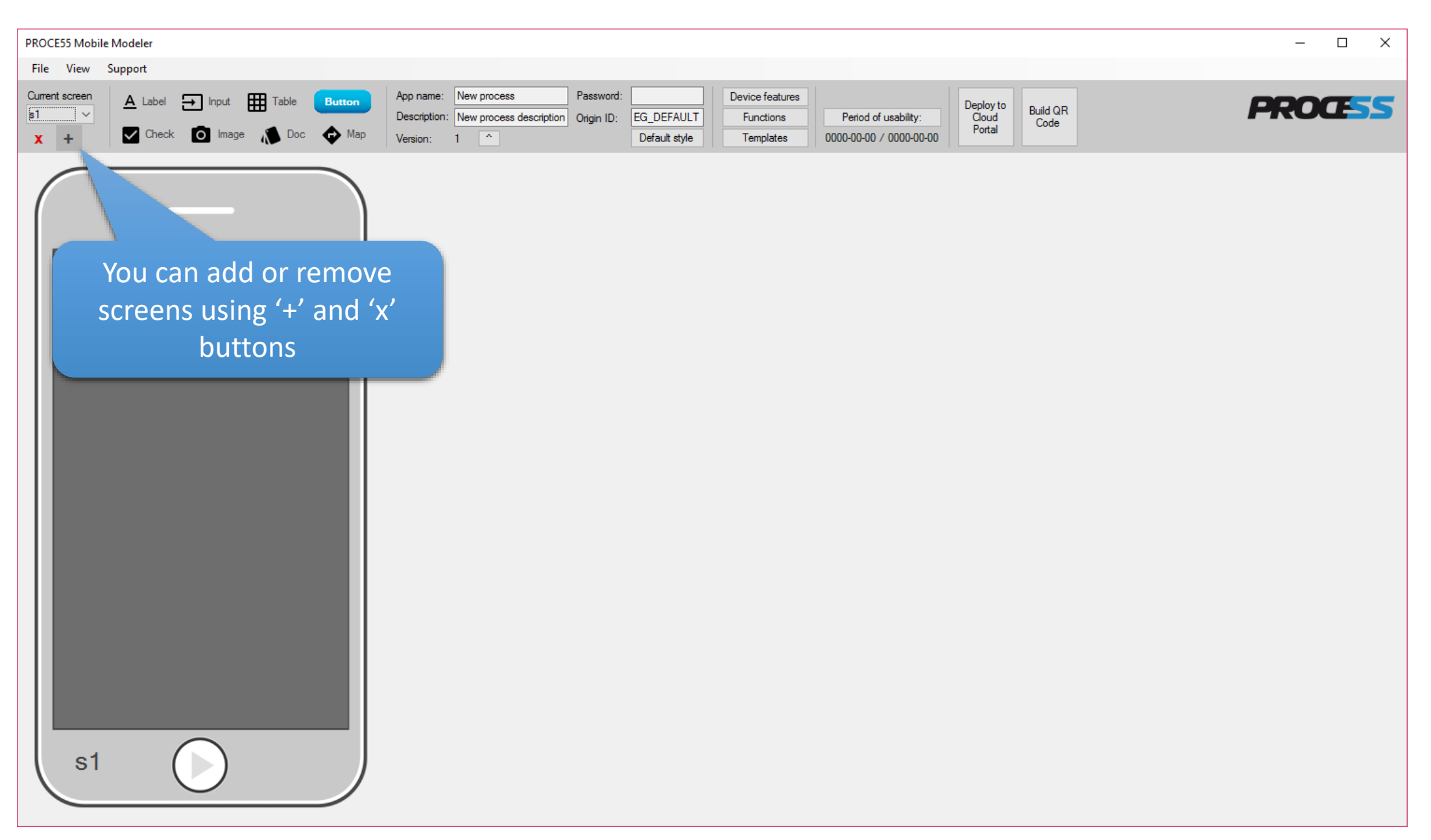

| PROCE55 Mobile Modeler [C:\Users\boris\AppData\Roaming\EastGate\M                                                                               | obile Modeler\Mobile Process\mytest.p55m]                                                                                                    |                                                                                                  |                                                                              |                        | – 🗆 X   |
|----------------------------------------------------------------------------------------------------|----------------------------------------------------------------------------------------------------|--------------------------------------------------------------------------------------------------|------------------------------------------------------------------------------|------------------------|---------|
| File View Support                                                                                                    |                                                                                                    |                                                                                                  |                                                                              |                        |         |
| Current screen     ▲ Label     Input     Table     Button       \$3     ✓       initial     \$1       \$1     ✓   Check I Image Image Image Map | App name:         New process         Password:           Description:         New process description         Origin ID:           Version:         2         ^ | Device features           EG_DEFAULT         Functions           Default style         Templates | Period of usability:<br>0000-00-00 / 0000-00-00<br>Deploy<br>Cloud<br>Portal | / to<br>d<br>L<br>Code | PROCESS |
| Now add two more<br>screens, so that we ha<br>initial, s1, s2 and s3                                                                            | ave                                                                                                    |                                                                                                  |                                                                              |                        |         |

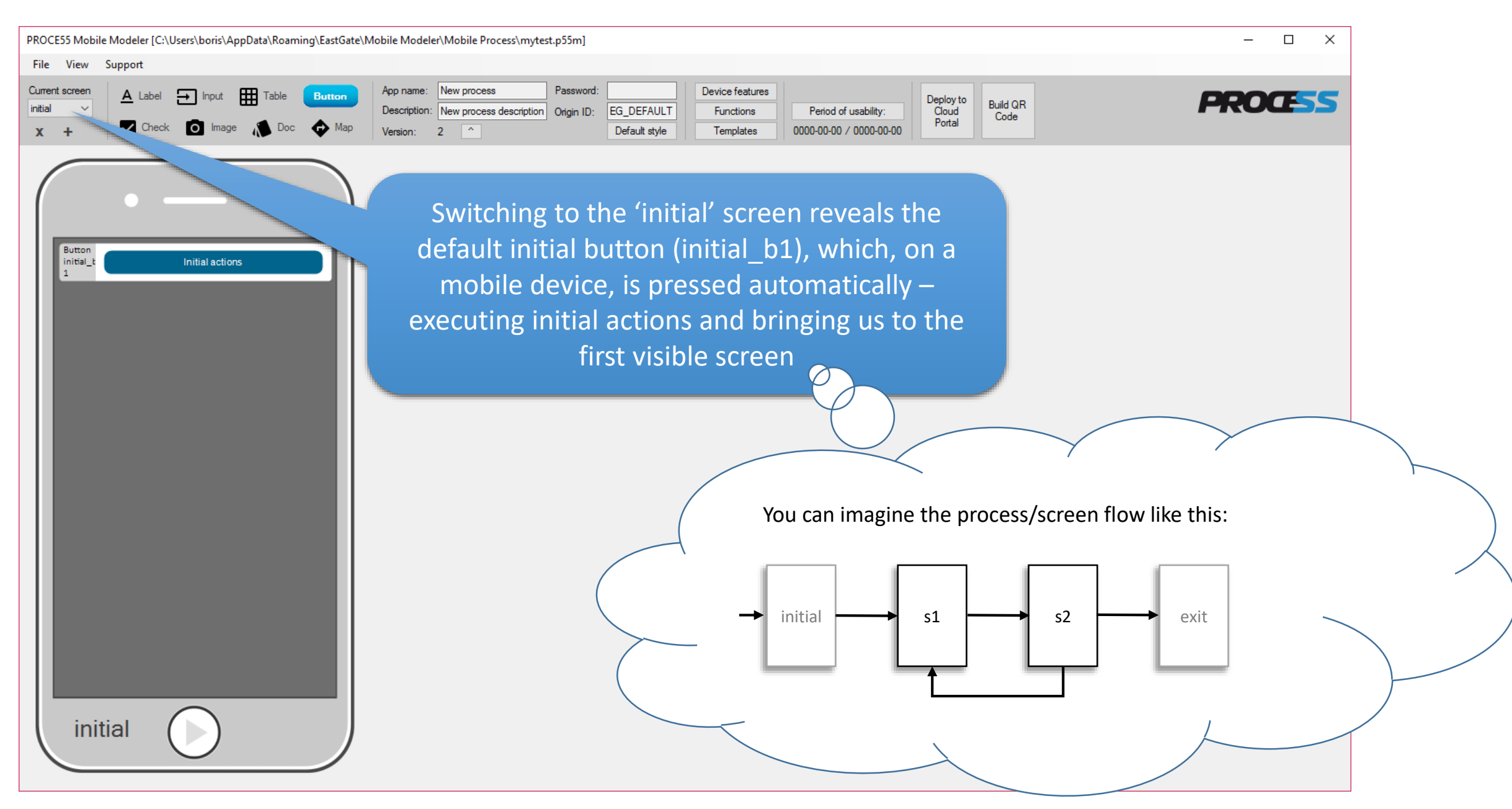

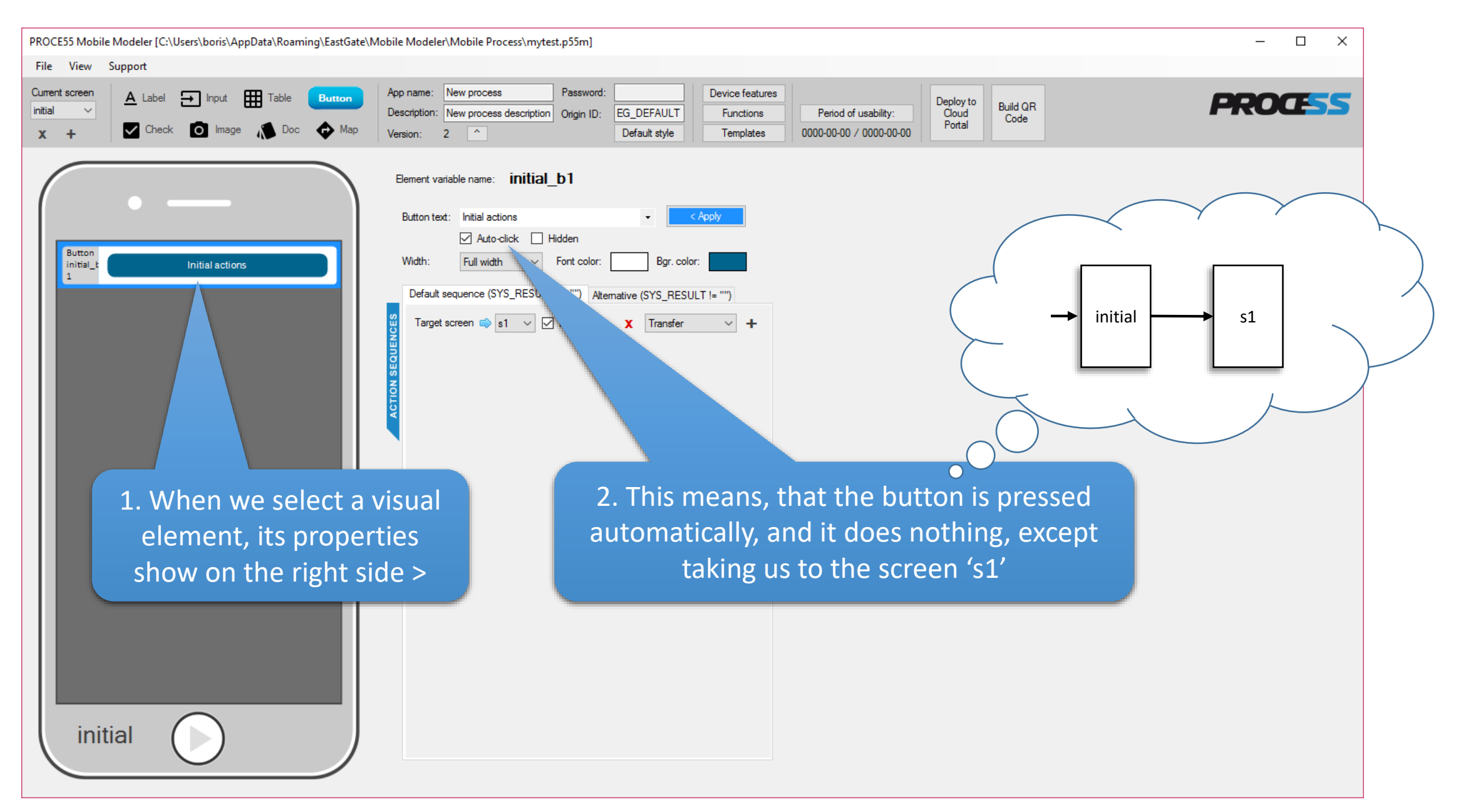

| PROCE55 Mobile Modeler [C:\Users\boris\AppData\Roaming\EastGate\Mobile Modeler\Mobile Process\mytest.p55m] |                         | – 🗆 X   |
|----------------------------------------------------------------------------------------------------|-------------------------|---------|
| File View Support                                                                                          |                         |         |
| New application Ctrl+N                                                                                     |                         |         |
| Open Description: New process description Origin ID: EG_DEFAULT Functions Period of usability:             | Deploy to<br>Cloud Code | PROCESS |
| Save Nap Version: 2 ^ Default style Templates 0000-00-00 / 0000-00-00                                      | Portal                  |         |
| Save as                                                                                                    |                         |         |
| Close                                                                                                    |                         |         |
| Open current working directory                                                                             |                         |         |
| Recent File                                                                                                |                         |         |
| Settings                                                                                                   |                         |         |
| Quit Ctrl+Q                                                                                                |                         |         |
| Save your ann to a file. Note, that sometimes                                                              |                         |         |
| Save your app to a me. Note, that sometimes                                                                |                         |         |
| we interchange 'app' with 'process', but we                                                                |                         |         |
| mean the same in this case                                                                                 |                         |         |
| inedit the same in this case.                                                                              |                         |         |
| Save your changes as frequently as possible.                                                               |                         |         |
|                                                                                                    |                         |         |
|                                                                                                    |                         |         |
|                                                                                                    |                         |         |
|                                                                                                    |                         |         |
|                                                                                                    |                         |         |
|                                                                                                    |                         |         |
|                                                                                                    |                         |         |
|                                                                                                    |                         |         |
|                                                                                                    |                         |         |
|                                                                                                    |                         |         |
|                                                                                                    |                         |         |
|                                                                                                    |                         |         |
|                                                                                                    |                         |         |
|                                                                                                    |                         |         |
|                                                                                                    |                         |         |
|                                                                                                    |                         |         |
|                                                                                                    |                         |         |
|                                                                                                    |                         |         |

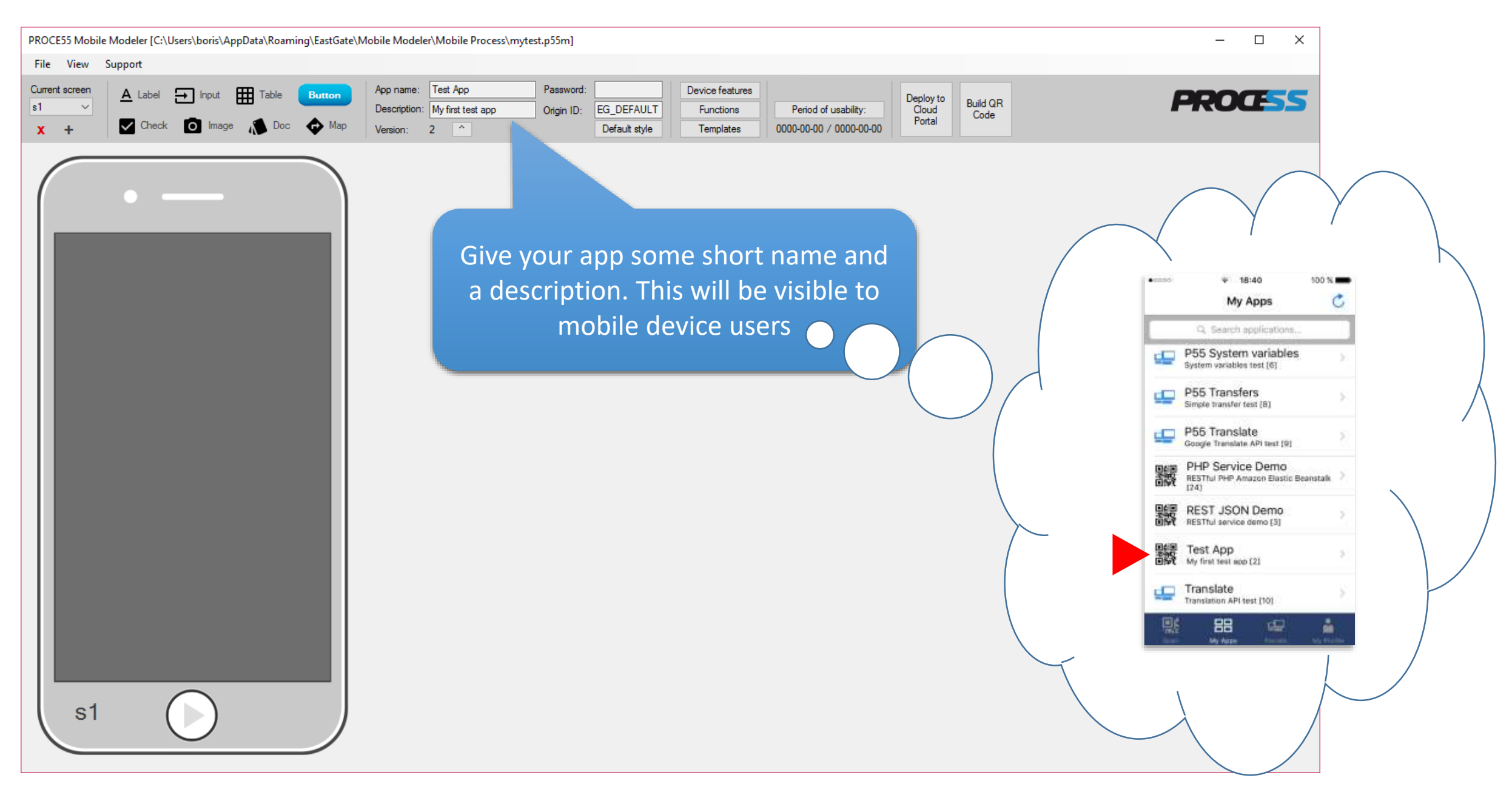

Part 1: Creating a simple mobile app

mobile device users are asked to enter the password each time they launch it. PROCE55 Mobile Modeler [C:\Users\boris\AppData\Roaming\EastGate\Mobile Modeler\Mobile Process\mytest.  $\times$ File View Support Test App Device features Current screer App name: Password: A Label 🕞 Input Ħ Deploy to Build QR Origin ID: EG\_DEFAULT Functions Cloud My first test app Period of usability: Description: Code Portal Check O Image Default style Templates 0000-00-00 / 0000-00-00 X + You can raise the version number of your app anytime to indicate changes (right-click to reset) The origin ID cannot be changed for this app after your or anyone re-open it. This is to mark the originator of the app in case other apps are derived from it sometimes later. s1

You can password-protect your app, so that

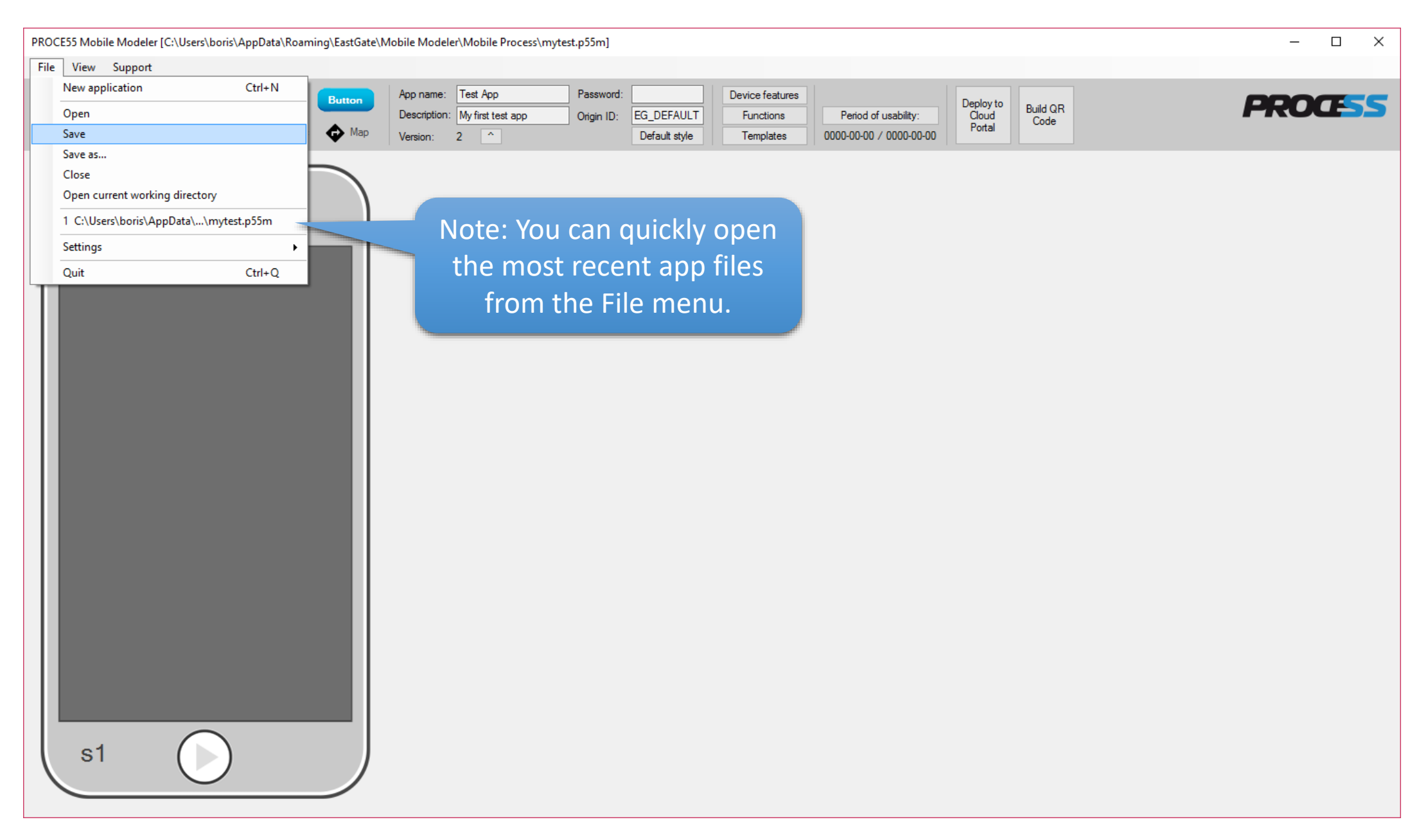

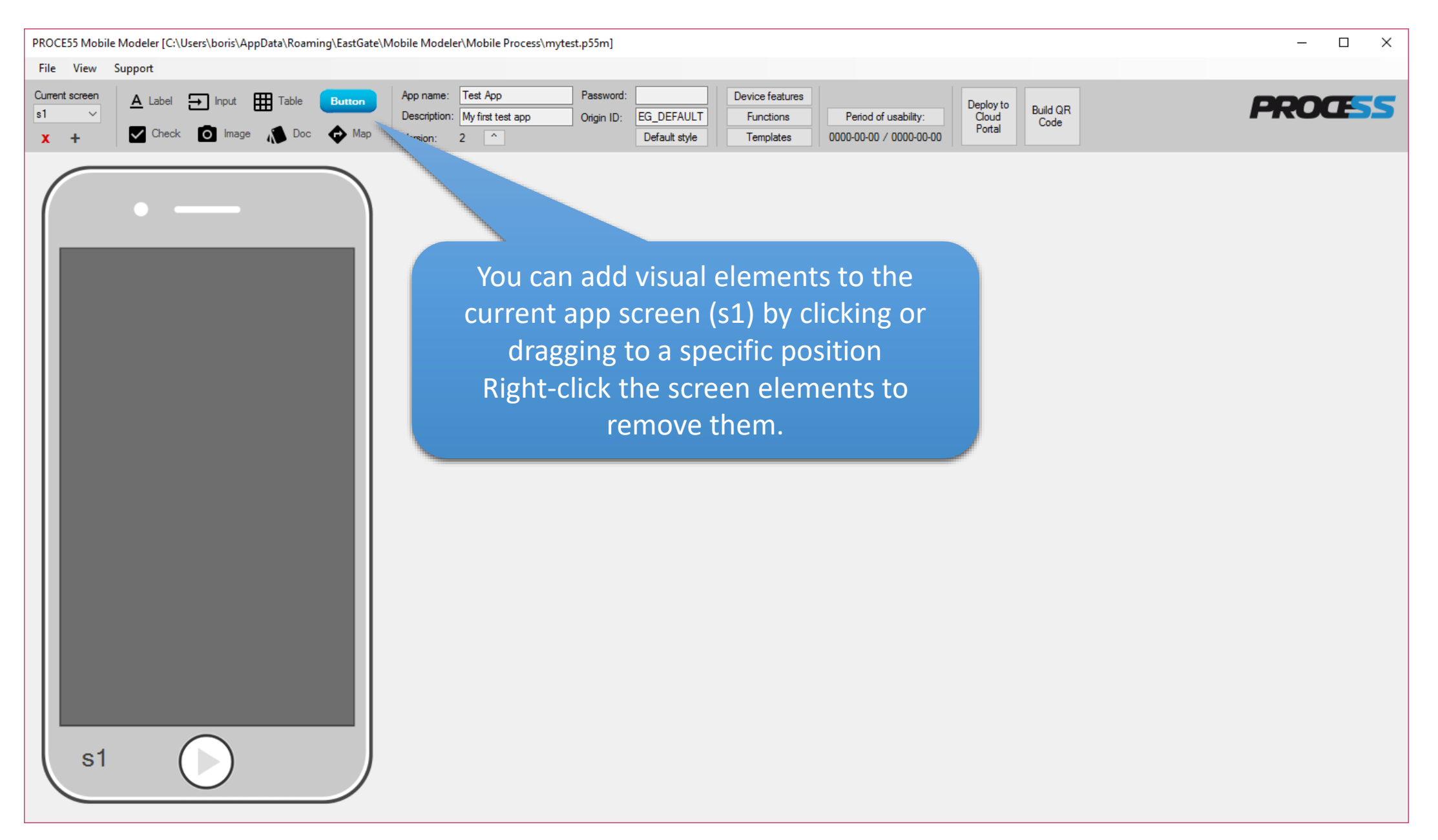

Part 1: Creating a simple mobile app

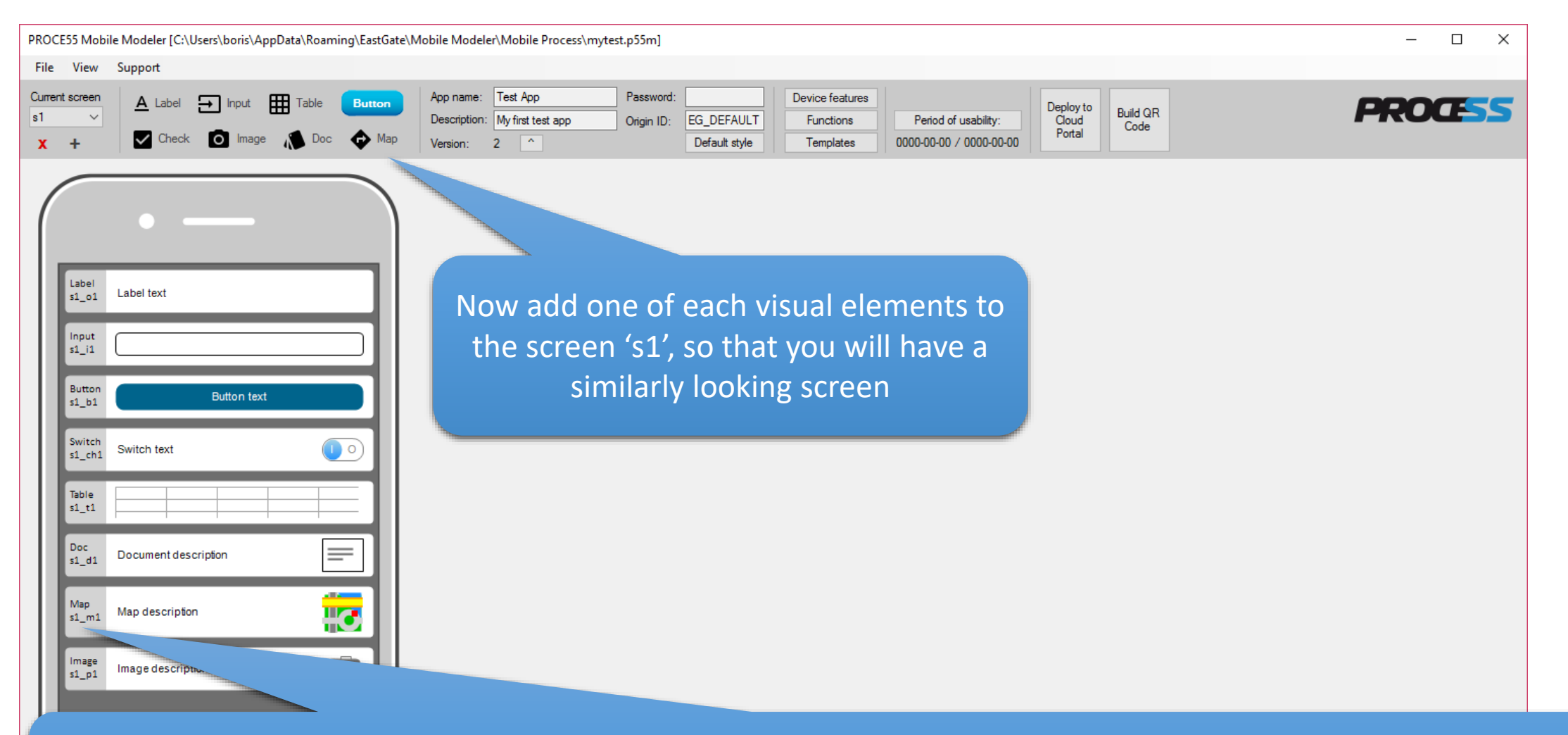

Note: each screen element is automatically assigned a system name consisting of the screen name (e.g. s1), element type (o = output, i = input, b = button, ch = checkbox/switch, t = table, d = document, m = map) and an incremental number. For example: the second table on a screen s3 would be named: s3\_t2

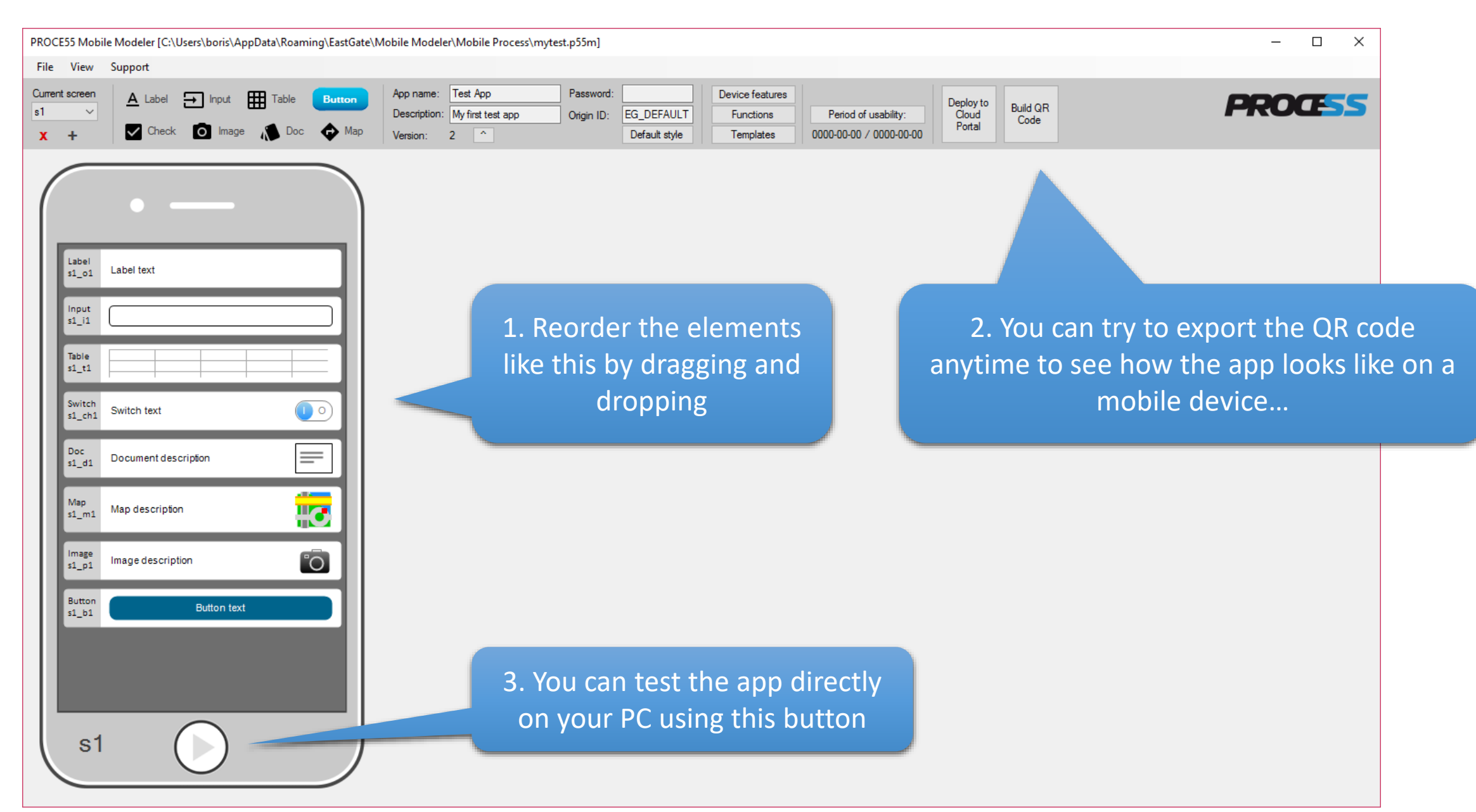

| PROCE55 Mobile Modeler [C:\Users\boris\AppData\Roaming\EastGate\Mo                                                                                                    | obile Modeler\Mobile Process\mytest.p55m]                                                                                                    | – 🗆 X                                    |
|----------------------------------------------------------------------------------------------------|----------------------------------------------------------------------------------------------------|------------------------------------------|
| File View Support                                                                                                    |                                                                                                    |                                          |
| Current screen       ▲ Label       → Input       Table       Button         \$1       ✓         X       +       ✓       Check       Image       ▲ Doc       ♦ Map                                                                                                    | App name:       Test App       Password:       Device features       Device features       Deploy to       Deploy to       Deploy to       Cloud       Portal       Build QR         Version:       2       ^       Default style       Templates       0000-00-00 / 0000-00-00       Portal       Build QR       Code         Element variable name:       \$1 01       01 | PROCESS                                  |
| Label<br>s1_o1 Label text<br>Input<br>s1_11                                                                                                    | Initial text: Enter a number<br>I Hidden<br>Width: Full width<br><a href="https://www.selfactorecommunications.com">https://www.selfactorecommunications.com</a><br><b>2. Don't forget to ap clicking the blinking</b>                                                                                                    | ply any changes by<br>g 'Apply' buttons. |
| Table       Image         s1_ch1       Switch text         Switch       Switch text         Doc       Image         s1_d1       Document description         Map       Map description         S1_m1       Map description         Image       Image description         Button       Button text | 1. Now select each visual element on<br>the screen s1 and set its properties<br>as shown on the next slides.                                                                                                    |                                          |

| PROCE55 Mobile Modeler [C:\Users\boris\AppData\Roaming\EastGate\                                                                                                    | Mobile Modeler\Mobile Process\mytest.p55m]                                                                                                    | - 🗆 X            |
|----------------------------------------------------------------------------------------------------|----------------------------------------------------------------------------------------------------|------------------|
| File View Support                                                                                                    |                                                                                                    |                  |
| Current screen     ▲ Label     Input     Table     Button       \$1 ~     ✓     Check     Image     Table     Output                                                                                                    | App name:     Test App     Password:     Device features       Description:     My first test app     Origin ID:     EG_DEFAULT     Functions     Period of usability:     Deple       Version:     2     ^     Default style     Templates     0000-00-00 / 0000-00-00     Port | build QR<br>Code |
| Input   Input   Input   Input   Input   Input   Input   Input   Input   Input   Input   Input   Input   Input   Input   Input   Switch   Something is enabled   Image   Input   Input | The applied change of the default label text                                                                                                    |                  |

| PROCE55 Mobile Modeler [C:\Users\boris\AppData\Roaming\EastGate\A                                                                               | Nobile Modeler\Mobile Process\mytest.p55m]                                                                                                    |                                                                                       | – 🗆 X                                                                      |
|----------------------------------------------------------------------------------------------------|----------------------------------------------------------------------------------------------------|---------------------------------------------------------------------------------------|----------------------------------------------------------------------------|
| File View Support                                                                                                    |                                                                                                    |                                                                                       |                                                                            |
| Current screen     A     Label     Input     Table     Button       \$1     \$\$     \$\$     Check     Image     \$\$     Doc     \$\$     Map | App name:         Test App         Password:         Device fee           Description:         My first test app         Origin ID:         EG_DEFAULT         Function           Version:         2         ^         Default style         Templa                                                                                                    | tures ns Period of usability: Deploy to Cloud Portal Portal Code                      | PROCESS                                                                    |
| Label<br>s1_o1 Enter a number                                                                                                    | Element variable name: <b>\$1_i1</b> Initial text: Mandatory (not empty) Hidden Auto-size text area                                                                                                    |                                                                                       |                                                                            |
| mput       s1_i1       Table       s1_t1       Switch       s1_ch1       Something is enabled                                                   | Format: TEXT ~<br>Format warning:<br>Width: Full width ~<br><a href="https://www.selfabor-selfabor-selfabor</td> <td>Text input elements can have a format and a format warning text does not match the ex</td> <td>a default text, expected<br/>t to show in case the entry<br/>spected format.</td> | Text input elements can have a format and a format warning text does not match the ex | a default text, expected<br>t to show in case the entry<br>spected format. |
| Doc<br>s1_d1 Online resource 1                                                                                                    |                                                                                                    |                                                                                       |                                                                            |
| si_pi Intege description                                                                                                    |                                                                                                    |                                                                                       |                                                                            |

| PROCE55 Mobile Modeler [C:\Users\boris\AppData\Roaming\EastGate\M                                                              | obile Modeler\Mobile Process\mytest.p55m]                                                                                                    | – 🗆 X                                                      |
|----------------------------------------------------------------------------------------------------|----------------------------------------------------------------------------------------------------|------------------------------------------------------------|
| File View Support                                                                                                    |                                                                                                    |                                                            |
| Current screen     ▲ Label     Input     Table     Button       s1     ✓       X     +     ✓     Check     Image     Map       | App name:       Test App       Password:       Device features       Device features       Deploy to       Deploy to       Deploy to       Deploy to       Cloud       Period of usability:       Deploy to       Deploy to       Cloud       Portal       Build QR         Version:       2       1       Default style       Templates       0000-00-00 / 0000-00-00       Portal       Build QR       Code | PROCESS                                                    |
| Label       s1_01       Enter a number       Input       s1_i1       Table       s1_t1       Switch       Something is enabled | Bement variable name: \$1_i1     Initial text:     Mandatory (not empty)   Hidden   Auto-size text area   In this case we will ask users to enter an integer number. Width:    Width:                                                                                                    |                                                            |
| Doc<br>s1_d1 Online resource 1                                                                                                 | Please, do not forget to apply<br>each element's properties b                                                                                                    | y the changes. You can che<br>by selecting it anytime late |
| Image description                                                                                                    |                                                                                                    |                                                            |

| PROCE55 Mobile Modeler [C:\Users\boris\AppData\Roaming\EastGate\N                                                                                                    | obile Modeler\Mobile Process\mytest.p55m]                                                                                                    | – 🗆 X                                                                                                    |
|----------------------------------------------------------------------------------------------------|----------------------------------------------------------------------------------------------------|----------------------------------------------------------------------------------------------------|
| File View Support                                                                                                    |                                                                                                    |                                                                                                    |
| Current screen     ▲ Label     Input     Table     Button       s1     ✓       X     +     ✓     Check     Image     Map                                                                                                    | App name:       Test App       Password:       Device features       Device features <td>eploy to<br/>Cloud<br/>Portal</td> | eploy to<br>Cloud<br>Portal                                                                                                    |
| Image   Nage   1.01   1.01   1.01   1.01   1.01   1.01   1.01   1.01   1.01   1.01   1.01   1.01   1.01   1.01   1.01   1.01   1.01   1.01   1.01   1.01   1.01   1.01   1.01   1.01   1.01   1.01   1.01   1.01   1.01   1.01   1.01   1.01   1.01   1.01 | Emert vatable name: s1_f1<br>                                                                                                    | Deraber of the optimiser of the optimise |

| PROCE55 Mobile Modeler [C:\Users\boris\AppData\Roaming\EastGate\M                                                                                                    | 1obile Modeler\Mobile Process\mytest.p55m]                                                                                                    | - 🗆 X                                                                                                    |
|----------------------------------------------------------------------------------------------------|----------------------------------------------------------------------------------------------------|----------------------------------------------------------------------------------------------------|
| File View Support                                                                                                    |                                                                                                    |                                                                                                    |
| Current screen     ▲ Label     Input     Table     Button       s1     ✓       X     +     ✓     Check     Image     Map                                                                                                    | App name:       Test App       Password:       Device features         Description:       My first test app       Origin ID:       EG_DEFAULT       Functions       Period of usability:       Deploy to Cloud Portal       Build QR Code         Version:       2       Default style       Templates       0000-00-00 / 0000-00-00       Portal       Build QR Code                                                                                                    | PROCESS                                                                                                    |
| Label<br>s1_01 Enter a number                                                                                                    | Element variable name: s1_t1 On row selection: (auto-click this button) <a href="https://www.element.com">Apply</a> The table data can be referenced which means a value of the which means a value of the which means a value of the second component of the second component | Clear table definition<br>to either as e.g. \${s1_t1[COLUMN1]},<br>COLUMN1 from the selected table row<br>or \${s1_t1} as the whole table. |
| s1_i1<br>Table<br>s1_t1<br>Switch<br>Switch<br>Something is enabled<br>Doc<br>s1_ch1 Online resource 1<br>Sump<br>Location 1<br>Sump<br>S1_m1 Location 1<br>Sump<br>S1_m1 Location 1<br>Sump<br>S1_p1 Image description<br>S1_b1 Continue | • Column       • Row         Column 1       Column 2                                                                                                    | table                                                                                                    |

| PROCE55 Mobile Modeler [C:\Users\boris\AppData\Roaming\EastGat                                                                           | te\Mobile Modeler\Mobile Process\mytest.p55m]                                                                                                    |                                                                                                    | – 🗆 X                                                                                                    |
|----------------------------------------------------------------------------------------------------|----------------------------------------------------------------------------------------------------|----------------------------------------------------------------------------------------------------|----------------------------------------------------------------------------------------------------|
| File View Support                                                                                                    |                                                                                                    |                                                                                                    |                                                                                                    |
| Current screen     ▲ Label     Input     Table     Button       s1     ✓       x     +       ✓     Check       Image     ▲ Doc     ♠ Map | App name:       Test App       Password:       Device features         Description:       My first test app       Origin ID:       EG_DEFAULT       Functions         Version:       2       ^       Default style       Templates       00                                                                                                    | Period of usability:<br>D0-00-00 / 0000-00-00                                                               | PROCESS                                                                                                    |
| Label       s1_o1       Enter a number       Input       s1_i1       Table       s1_t1       Switch       Something is enabled           | Element variable name: s1_t1 On row selection: (auto-click this button)  Hidden Expanded (show full table on target screen transition) Show as:  + Column Column header text: Column system name: Column Column Colu | The table data can be referen<br>which means a value of<br>umn is hidden                                    | Clear table definition<br>ced to either as e.g. \${s1_t1[COLUMN1]},<br>the COLUMN1 from the selected table row<br>or \${s1_t1} as the whole table.            |
| s1_ch1 SoliceUnity is enabled                                                                                                    | 1. Select any cell in the first<br>column to reveal the<br>column settings                                                                                                    | 2. Set the visible 'H<br>'System name' to 'H<br>(you can use any st<br>system name match<br>action sequence | leader text' and the internal<br>D', then click 'Update header'<br>rings here, but make sure the<br>hes your parameter names in<br>es, as we will show later) |
| s1                                                                                                    |                                                                                                    |                                                                                                    |                                                                                                    |

| PROCE55 Mobile Modeler [C:\Users\boris\AppData\Roaming\EastGate\                                                       | \Mobile Modeler\Mobile Process\mytest.p55m]                                                                                                    | , 🗆 X                                                              |
|----------------------------------------------------------------------------------------------------|----------------------------------------------------------------------------------------------------|--------------------------------------------------------------------|
| File View Support                                                                                                    |                                                                                                    |                                                                    |
| Current screen     ▲ Label     → Input     Table     Button       \$1 ~     ✓     Check     Image     Doc          Map | App name:       Test App       Password:       Device features         Description:       My first test app       Origin ID:       EG_DEFAULT         Version:       2       Default style       Templates       0000-00-00 / 0000-00-00       Build QR Code                                                                                                    | DŒSS                                                               |
| Label<br>s1_01 Enter a number<br>Input<br>s1_11                                                                        | Element variable name:       \$1_t1         On row selection: <ul> <li>(auto-click this button)</li> <li>Hidden</li> <li>Expanded (show full table on target screen transition)</li> </ul> Image: Clear table data can be referenced to either as e.g. \$(s1_t) which means a value of the COLUMN1 from the sele or \$(s1_t) which means a value of the COLUMN11 from the sele or \$(s1_t1) as the column header text:         Column system name:         Column is hidden         Column table data can be referenced to either as e.g. \$(s1_t1) as the column header text:         Column system name:         Column is hidden         Column table data can be referenced to either as e.g. \$(s1_t1) as the column header text:           + Column         Column system name:         Column is hidden         Clear table data can be referenced to either as e.g. \$(s1_t1) as the column header text:           + Column         Column system name:         Column is hidden         Clear table data can be referenced to either as e.g. \$(s1_t1) as the column header text:         Column system name:         Clear table data can be referenced to either as e.g. \$(s1_t1) as the column header text: | e definition<br>1[COLUMN1]}.<br>Icted table row<br>he whole table. |
| Table<br>s1_t1                                                                                                    | - Column - Row Test column COL1 - Column 3. Click 'Update Header 3. Click 'Update                                                                                                    | header'                                                            |
| s1_ch1     Something is enabled       Doc<br>s1_d1     Online resource 1                                               |                                                                                                    |                                                                    |
| Map<br>s1_m1 Location 1                                                                                                | 1. Repeat the same for the<br>other column – click any2. Set the visible header<br>text (anything) and the                                                                                                    |                                                                    |
| Image s1_p1     Image description       Button s1_b1     Continue       S1     Image description                       | cell in the second column system name to: 'COL1'                                                                                                    |                                                                    |

| PROCE55 Mobile Modeler [C:\Users\boris\AppData\Roaming\EastGate                                                                                                    | e\Mobile Modeler\Mobile Process\mytest.p55m]                                                                                                    | - 0 ×                                                                    |
|----------------------------------------------------------------------------------------------------|----------------------------------------------------------------------------------------------------|--------------------------------------------------------------------------|
| File View Support                                                                                                    |                                                                                                    |                                                                          |
| Current screen A Label Input Table Button                                                                                                    | App name: Test App Password: Device features Device features Deploy to Build QR                                                                                                    | 0055                                                                     |
| x + Check 🖸 Image 🔊 Doc 💠 Map                                                                                                    | Version: 2 ^ Default style Templates 0000-00-00 / 0000-00-00 Code                                                                                                    |                                                                          |
| Label   sl_o1   Input   sl_i1   Table   sl_i1   Table   sl_o1   Switch   Something is enabled   Switch   Something is enabled   St_on   Online resource 1   St_on   St_on   Image   sl_on1   St_on | <pre>eret varies in status in the status in the status in</pre> | ble definition<br>t1[COLUMN1]},<br>elected table row<br>the whole table. |

| PROCE55 Mobile Modeler [C:\Users\boris\AppData\Roaming\EastGate\                                                                                                    | Mobile Modeler\Mobile Process\mytest.p55m]                                                                                                    | – 🗆 X              |
|----------------------------------------------------------------------------------------------------|----------------------------------------------------------------------------------------------------|--------------------|
| File View Support                                                                                                    |                                                                                                    |                    |
| Current screen     ▲ Label     → Input     Table     Button       s1     ✓     Check     Image     Map                                                                                                    | App name:       Test App       Password:       Device features         Description:       My first test app       Origin ID:       EG_DEFAULT       Functions       Period of usability:       Deploy to Cloud Portal       Build QR Code         Version:       2       ^       Default style       Templates       0000-00-00 / 0000-00-00       Portal       Build QR Code                                                                                                    | PROCESS            |
| Input   Input   Input </td <td>Ement variable name: s1_ch1<br/>with the image is enabled<br/>in the image is enabled<br/>image image is enabled<br/>image image is enabled<br/>image image is enabled<br/>image image is enabled<br/>image image is enabled<br/>image image is enabled<br/>image image image is enabled<br/>image image image is enabled<br/>image image image is enabled<br/>image image image is enabled<br/>image image image is enabled<br/>image image image is enabled<br/>image image image is enabled<br/>image image image is enabled<br/>image image image image is enabled<br/>image image image is enabled<br/>image image image is enabled<br/>image image image is enabled<br/>image image image is enabled<br/>image image image is enabled<br/>image image image is enabled<br/>image image image is enabled<br/>image image image is enabled<br/>image image image is enabled<br/>image image image is enabled<br/>image image image is enabled<br/>image image image image is enabled<br/>image image image image is enabled<br/>image image image image is enabled<br/>image image image image is enabled<br/>image image image image image is enabled<br/>image image image image image image is enabled<br/>image image ima</td> <td>nt.<br/>1/0).<br/>t.</td> | Ement variable name: s1_ch1<br>with the image is enabled<br>in the image is enabled<br>image image is enabled<br>image image is enabled<br>image image is enabled<br>image image is enabled<br>image image is enabled<br>image image is enabled<br>image image image is enabled<br>image image image is enabled<br>image image image is enabled<br>image image image is enabled<br>image image image is enabled<br>image image image is enabled<br>image image image is enabled<br>image image image is enabled<br>image image image image is enabled<br>image image image is enabled<br>image image image is enabled<br>image image image is enabled<br>image image image is enabled<br>image image image is enabled<br>image image image is enabled<br>image image image is enabled<br>image image image is enabled<br>image image image is enabled<br>image image image is enabled<br>image image image is enabled<br>image image image image is enabled<br>image image image image is enabled<br>image image image image is enabled<br>image image image image is enabled<br>image image image image image is enabled<br>image image image image image image is enabled<br>image image ima | nt.<br>1/0).<br>t. |

| PROCE55 Mobile Modeler [C:\Users\boris\AppData\Roaming\EastGate\N                                                                                                    | /obile Modeler\Mobile Process\mytest.p55m]                                                                                                    | – 🗆 X   |
|----------------------------------------------------------------------------------------------------|----------------------------------------------------------------------------------------------------|---------|
| File View Support                                                                                                    |                                                                                                    |         |
| Current screen     ▲ Label     Input     Table     Button       s1     ✓       X     +     ✓     Check     Image     Map                                                                                                    | App name:       Test App       Password:       Device features         Description:       My first test app       Origin ID:       EG_DEFAULT       Functions       Period of usability:       Deploy to Cloud Portal       Build QR Code         Version:       2       1       Default style       Templates       0000-00-00 / 0000-00-00       Portal       Build QR Code                                                                                                    | PROCESS |
| Input   Input   Input </td <td><pre>Beer t verde term: fl_dl  Person to the resource term to the resource to the term to the resource term to the term to the term to term term to the term term to the term term to the term term term term term term term ter</pre></td> <td>ent</td> | <pre>Beer t verde term: fl_dl  Person to the resource term to the resource to the term to the resource term to the term to the term to term term to the term term to the term term to the term term term term term term term ter</pre> | ent     |

| PROCE55 Mobile Modeler [C:\Users\boris\AppData\Roaming\EastGate\I                                                             | 1obile Modeler\Mobile Process\mytest.p55m]                                                                                                    | - 🗆 X                                                                        |
|----------------------------------------------------------------------------------------------------|----------------------------------------------------------------------------------------------------|------------------------------------------------------------------------------|
| File View Support                                                                                                    |                                                                                                    |                                                                              |
| Current screen     A     Label     Input     Table     Button       s1     ~     Check     Image     Doc     Map              | App name:       Test App       Password:       Device features       Device features       Deploy to       Deploy to       Depl | PROCESS                                                                      |
| Image   Sutton   Sil_p1   Image   Sil_p1   Image   Sil_p1   Image   Sil_p1   Image   Sil_p1   Image   Sil_p1   Image   Sil_p1 | Emert vatable name: s1_m1<br>Lattude: 37:4517<br>Longitude: 1:22:1824<br>Decorption: Location 1<br>Acopy<br>The 'map' element will show a loo<br>view. You can set the location as<br>actions during run time. The deso<br>shown also as a pin on                                                                                                    | cation using a map<br>also using system<br>cription text will be<br>the map. |

Part 1: Creating a simple mobile app

| OCE         | E55 Mobi           | le Modeler [C:\Users\boris\AppData\Roaming\EastGa | ate\Mobile Modeler\Mobile                                                                          |
|-------------|--------------------|---------------------------------------------------|----------------------------------------------------------------------------------------------------|
| ile         | View               | Support                                           |                                                                                                    |
| irreni<br>I | t screen<br>~<br>+ | A Label → Input ⊞ Table Button                    | App name:         Test App           Description:         My first te           Version:         2 |
|             | Label              | •                                                 | Bement variable nan<br>Button text: Conti<br>A<br>Width: Fully                                     |
| l           | s1_o1              | Enter a number                                    | Default sequence                                                                                   |
| l           | Table<br>s1_t1     |                                                   | N SEQUEN                                                                                           |
| l           | Switch<br>s1_ch1   | Something is enabled                              | ₽<br>P                                                                                             |
| l           | Doc<br>s1_d1       | Online resource 1                                 | 2. Cur                                                                                             |
| I           | Map<br>s1_m1       | Location 1                                        | mear                                                                                               |
| l           | Image<br>s1_p1     | Image description                                 | (s1_                                                                                               |
| l           | Button<br>s1_b1    | Continue                                          |                                                                                                    |
|             |                    |                                                   |                                                                                                    |
|             | s1                 |                                                   | 1. Buttor<br>you v                                                                                 |

4. The 'Auto-click [x]' option means that before this screen (s1) is shown, the button would automatically be pressed, making this screen hidden in fact. This is discussed in 'hidden screens' tutorials and demo apps

Currently, this action sequence is pty, and its target screen is 's1'. This neans when we press the button (s1\_b1), we go to the screen s1

Alternative (SYS RESULT

X Transfer

< Apply

~ -

Auto-click Hidden

ence (SYS\_RESULT == "")

🛋 s1 🗸 🔽 Initialize

3. There can be two action sequences behind each button. Normally, the 'Default' is being executed. The 'Alternative' sequence is used in advanced processing (shown in demo apps)

PROG

 $\times$ 

attons are the only action triggers in our mobile engine. If you click one, ou will see the action sequence being executed on the button press

| PROCE55 Mobile Modeler [C:\Users\boris\AppData\Roaming\EastGate                                                                                                    | \Mobile Modeler\Mobile Process\mytest.p55m]                                                                                                    | – 🗆 X   |
|----------------------------------------------------------------------------------------------------|----------------------------------------------------------------------------------------------------|---------|
| File View Support                                                                                                    |                                                                                                    |         |
| Current screen     ▲ Label     → Input     Table     Button       \$1 ~     ✓     Check     Image     Toble     Doc     Image                                                                                                    | App name:       Test App       Password:       Device features         Description:       My first test app       Origin ID:       EG_DEFAULT       Functions       Period of usability:       Deploy to Cloud Portal       Build QR Code         Version:       2       ^       Default style       Templates       0000-00-00 / 0000-00-00       Portal       Build QR Code                                                                                                    | PROCESS |
| Label   s1_01   Input   Input   s1_11   Table   s1_11   Table   Switch   Something is enabled   Switch   Something is enabled   Occ   s1_d1   Online resource 1   Singel   Ingel   Ingel | <pre>Benet versite is in the in the in the in the intervence (SYS_RESULT = intervence (SYS_RESULT = intervence (SYS_RESUL</pre> |         |

| PROCE55 Mobile Modeler [C:\Users\boris\AppData\Roaming                                                                                                    | \EastGate\Mobile Modeler\Mobile Process\myte                                                                            | est.p55m]                                                                                               |                                                              | - 🗆 X            |
|----------------------------------------------------------------------------------------------------|----------------------------------------------------------------------------------------------------|----------------------------------------------------------------------------------------------------|--------------------------------------------------------------|------------------|
| File View Support                                                                                                    |                                                                                                    |                                                                                                    |                                                              |                  |
| Current screen     ▲ Label     Input     Table       s1     ✓       initial<br>s1     ✓     Check     Image     Doc                                                                                                    | Button         App name:         Test App           Description:         My first test app           Version:         2 | Password:     Device fe       Origin ID:     EG_DEFAULT     Function       Default style     Templation | ttures ns Period of usability: Deploy to Cloud Portal Portal | Build QR<br>Code |
| s1<br>s2<br>s3<br>Select<br>that<br>s1_o1 Enter a number<br>Input<br>s1_o1 Enter a number<br>Input<br>s1_o1 Enter a number<br>Input<br>s1_o1 Enter a number<br>Input<br>s1_o1 Enter a number<br>Input<br>s1_o1 Enter a number<br>Input<br>s1_o1 Enter a number<br>Input<br>s1_o1 Enter a number<br>Input<br>s1_o1 Enter a number<br>Input<br>s1_o1 Enter a number<br>Input<br>s1_o1 Enter a number<br>Input<br>s1_o1 Enter a number<br>Input<br>Switch<br>Something is enabled | Wap Version: 2 * Ct the screen 's2', so to be can add some elements to it                                               | Default style Templa                                                                                    | les 0000-00-00 / 0000-00-00 ( , ortal                        |                  |
| Doc<br>s1_d1 Online resource 1<br>Map<br>s1_m1 Location 1<br>Image<br>s1_p1 Image description<br>Button<br>s1_b1 Continue                                                                                                    |                                                                                                    |                                                                                                    |                                                              |                  |

| PROCE55 Mobile Modeler [C:\Users\                                                                                                    | boris\AppData\Roaming\EastGate\ | \Mobile Modeler\Mobile Proces                                     | ss\mytest.p55m]                                 |                                              |                                                 |                              |                  | – 🗆 X   |
|----------------------------------------------------------------------------------------------------|---------------------------------|-------------------------------------------------------------------|-------------------------------------------------|----------------------------------------------|-------------------------------------------------|------------------------------|------------------|---------|
| File View Support                                                                                                    |                                 |                                                                   |                                                 |                                              |                                                 |                              |                  |         |
| Current screen     ▲ Label       s2     ✓       X     +       ✓     Check                                                                                                    | Input 🌐 Table Button            | App name: Test App<br>Description: My first test app<br>insion: 2 | Password:<br>Origin ID: EG_DEFAL<br>Default sty | LT Device features<br>Functions<br>Templates | Period of usability:<br>0000-00-00 / 0000-00-00 | Deploy to<br>Cloud<br>Portal | Build QR<br>Code | PROCESS |
| Label<br>s2_01 Label text<br>Label<br>s2_02 Label text<br>Label<br>s2_03 Label text<br>Label<br>s2_04 Label text<br>Label<br>s2_05 Label text<br>Label<br>s2_06 Label text<br>Button<br>s2_b1 Button<br>s2_b1 Button | ton text                        | Add six la<br>to thi                                              | abels and a b<br>is screen (s2)                 | outton<br>                                   |                                                 |                              |                  |         |

| PROCE55 Mobile Modeler [C:\U                                                                                                    | sers\boris\AppData\Roaming\East                                             | ate\Mobile Modele                        | r\Mobile Process\mytest.p                                  | 55m]                                     |                                |                                                                                                    |                                        |                              |                  | – 🗆 X   |
|----------------------------------------------------------------------------------------------------|-----------------------------------------------------------------------------|------------------------------------------|------------------------------------------------------------|------------------------------------------|--------------------------------|----------------------------------------------------------------------------------------------------|----------------------------------------|------------------------------|------------------|---------|
| File View Support                                                                                                    |                                                                             |                                          |                                                            |                                          |                                |                                                                                                    |                                        |                              |                  |         |
| Current screen     A     Label       s2      Check                                                                                          | → Input  Table  Butto<br>Dimage  Doc                                        | App name:<br>Description:<br>ap Version: | Test App     P       My first test app     O       2     ^ | lassword:<br>Drigin ID: EG_DE<br>Defau   | AULT Function<br>style Templa  | eures Perio                                                                                                    | iod of usability:<br>0-00 / 0000-00-00 | Deploy to<br>Cloud<br>Portal | Build QR<br>Code | PROCESS |
| Label<br>s2_01 The number you<br>Label<br>s2_02 Label text<br>Label<br>s2_04 Label text<br>Label<br>s2_05 Switch enabled<br>Button<br>s2_b1 | A have entered is:<br>A label<br>A label<br>A label<br>A label text<br>Exit | Element va<br>Initial text               | riable name: s2_01                                         | e entered is:<br>eady kn<br>so you<br>ea | ow how<br>can cha<br>asily now | to set on the set of the set of t | elemen<br>e label t                    | t                            |                  |         |

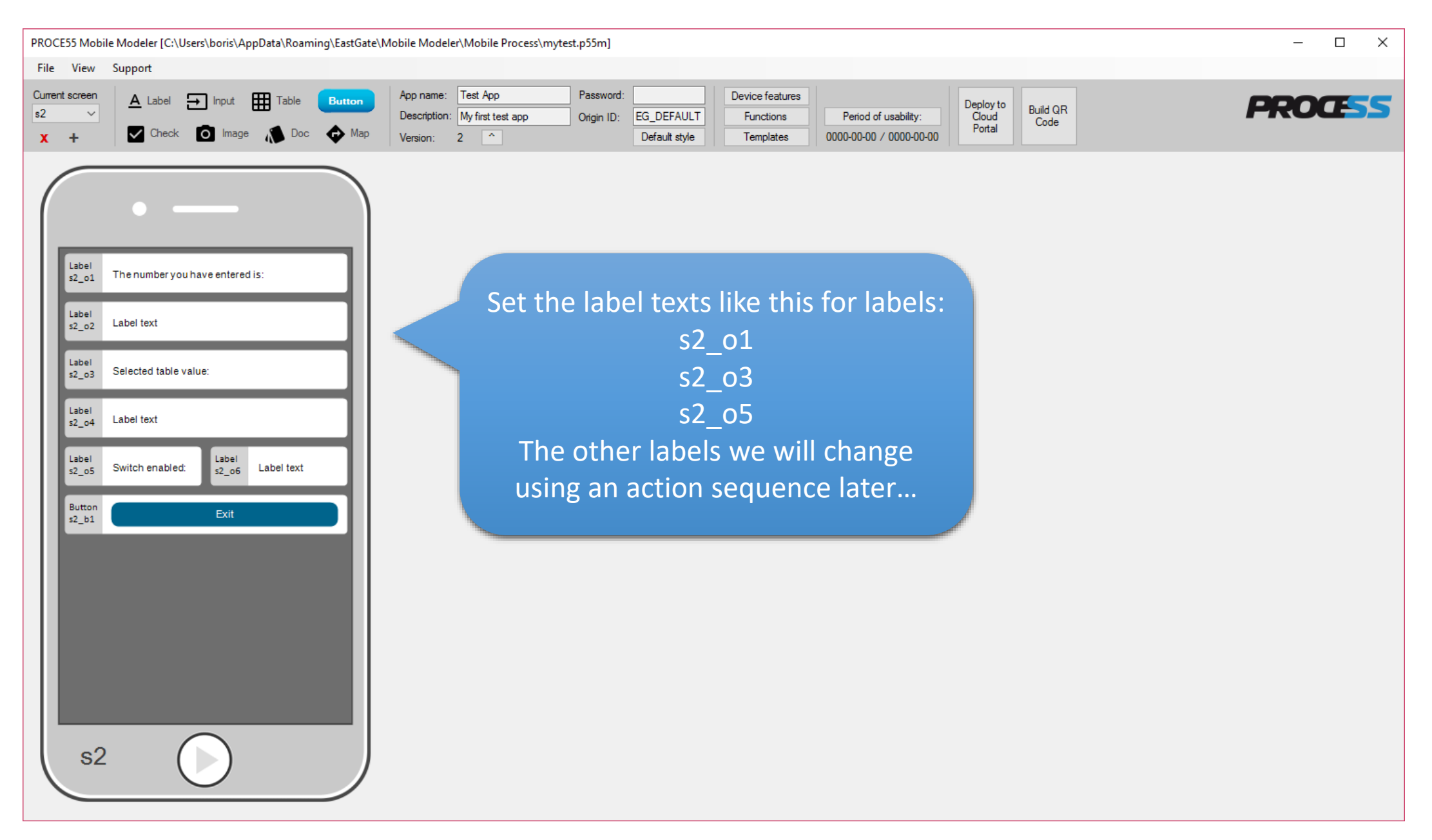

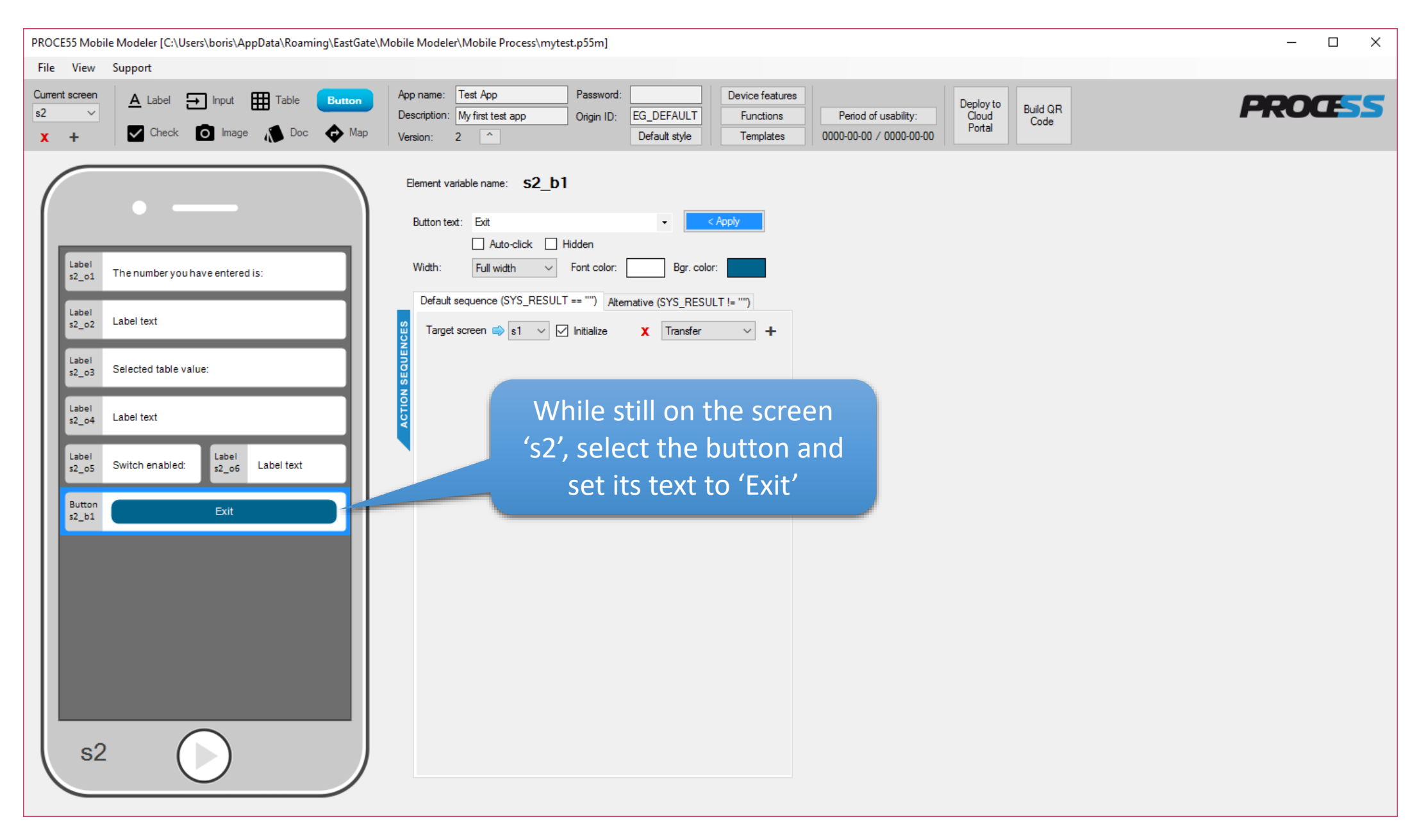

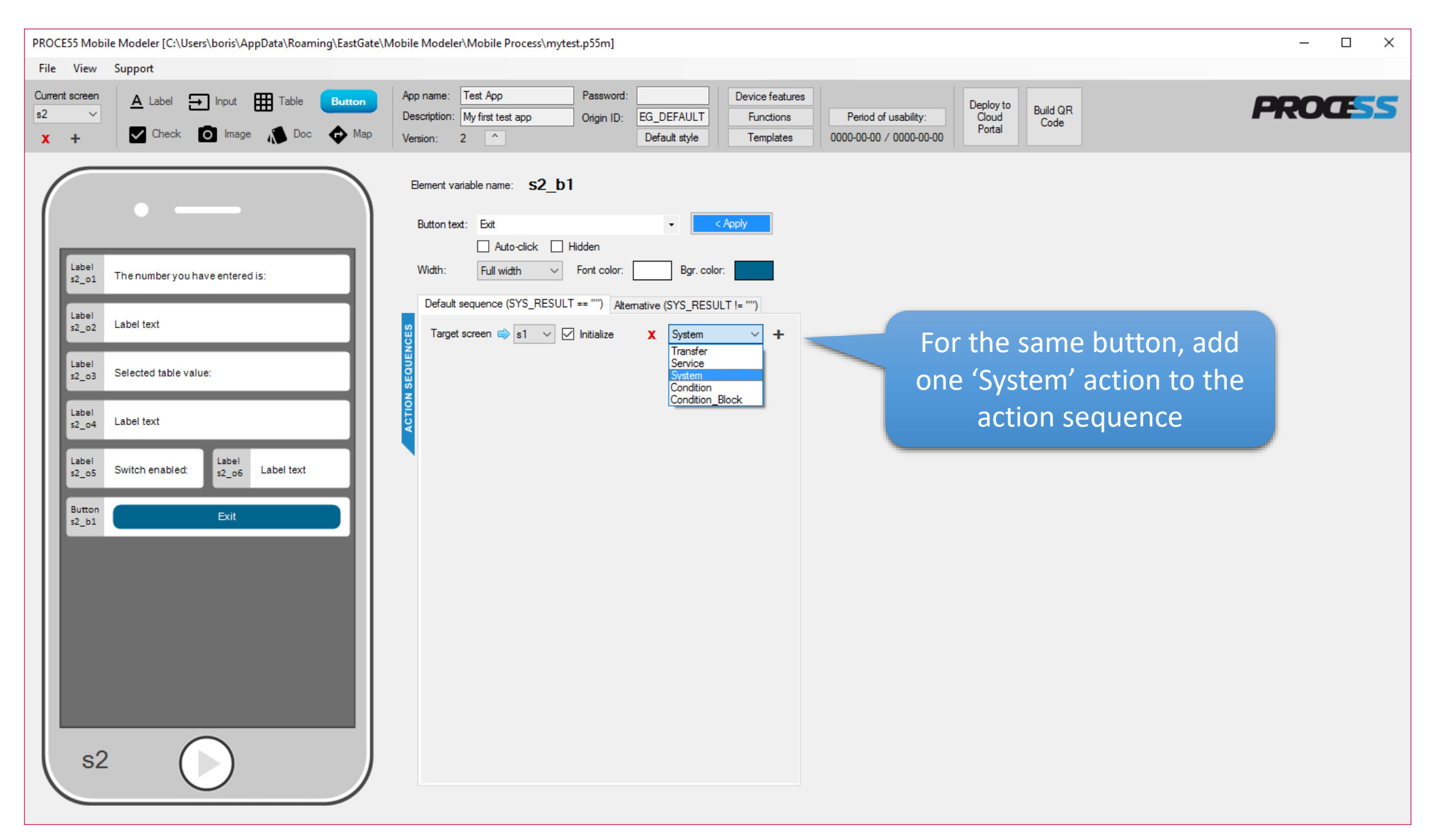

| PROCE55 Mobile Modeler [C:\Users\boris\AppData\Roaming\EastGate\f                                                                                                    | Mobile Modeler\Mobile Process\mytest.p55m]                                                                                                    | – 🗆 X |
|----------------------------------------------------------------------------------------------------|----------------------------------------------------------------------------------------------------|-------|
| File View Support                                                                                                    |                                                                                                    |       |
| Current screen     ▲ Label     Input     Table     Button       s2     ✓       X     +       Check     Image     Doc     Map                                                                                                    | App name:       Test App       Password:       Device features         Description:       My first test app       Origin ID:       EG_DEFAULT       Functions       Period of usability:       Deploy to Cloud Portal       Build QR Code         Version:       2       ^       Default style       Templates       0000-00-00 / 0000-00-00       Portal       Build QR Code                                                                                                    | OCESS |
| Image: Second second second | <pre>Beret veriable name: s2_b1 Butom term: intermine intermine in</pre> |       |

| PROCE55 Mobile Modeler [C:\Users\boris\AppData\Roaming\EastGate\Mobile Modeler\Mobile Process\mytest.p55m]                                                                                                    | - 🗆 X   |
|----------------------------------------------------------------------------------------------------|---------|
| File View Support                                                                                                    |         |
| Current screen       A Label       Input       Table       Button       App name:       Test App       Password:       Device features       Device features       Deploy to Cloud       Deploy to Cloud       Deploy to Cloud       Deploy to Cloud       Device features       Device features       Device features       Device features       Deploy to Cloud       Deploy to Cloud       Deploy to Cloud       Device features       Device features       Device features       Deploy to Cloud       Deploy to Cloud       Deploy to Cloud       Deploy to Cloud       Device features       Device features       Device features       Deploy to Cloud       Deploy to Cloud       Deploy to Cloud       Deploy to Cloud       Device features       Device features       Device features       Deploy to Cloud       Deploy to Cloud       Deploy to Cloud       Deploy to Cloud       Device features       Device features | PROCESS |
| <pre>set under south are entered is:</pre>                                                                                                    | ply     |

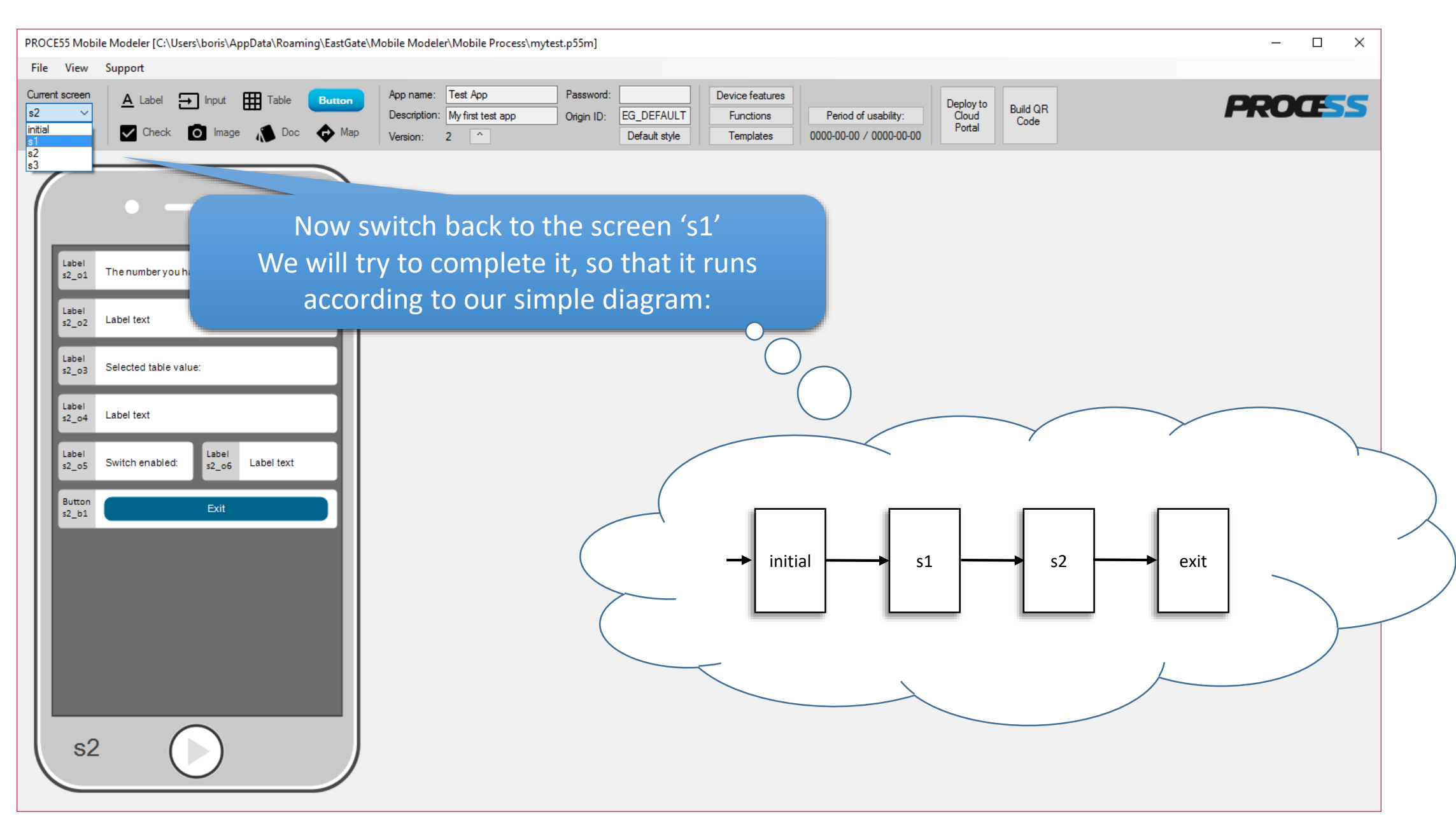

| PROCE55 Mobile Modeler [C:\Users\boris\AppData\Roaming\EastGate\N | Nobile Modeler\Mobile Process\mytest.p55m]                        |                                 | – 🗆 ×                             |
|-------------------------------------------------------------------|-------------------------------------------------------------------|---------------------------------|-----------------------------------|
| File View Support                                                 |                                                                   |                                 |                                   |
| Current screen A Label - Input Table Button                       | App name: Test App Password: Device feature                       | s Deploy to Det LOD             | PPOCESS                           |
|                                                                   | Description: My first test app Origin ID: EG_DEFAULT Functions    | Period of usability: Cloud Code | FROLISS                           |
|                                                                   |                                                                   |                                 |                                   |
|                                                                   | Element variable name: s1_b1                                      |                                 |                                   |
|                                                                   | Button text: Continue                                             |                                 |                                   |
|                                                                   | Auto-click Hidden                                                 |                                 |                                   |
| Label                                                             | Width: Full width V Font color: Bgr. color:                       |                                 |                                   |
|                                                                   | Default sequence (SYS_RESULT == "") Attemative (SYS_RESULT I= "") | 2. Add three 'Transfer'         | actions to the action sequence.   |
| Input<br>s1_i1                                                    |                                                                   | A transfer action conject       | Value from one element to other   |
|                                                                   |                                                                   | A transier action copies        |                                   |
| Table                                                             | Transfer ->                                                       | element (each elemen            | it can be on a different screen). |
| Suites                                                            |                                                                   | We will set the action          | properties on the next slide      |
| s1_ch1 Something is enabled                                       | Transfer ->                                                       |                                 |                                   |
|                                                                   | Transfer ->                                                       |                                 |                                   |
|                                                                   |                                                                   |                                 |                                   |
| Map Location 1                                                    |                                                                   |                                 |                                   |
| s1_m1                                                             |                                                                   |                                 |                                   |
|                                                                   |                                                                   |                                 |                                   |
| s1_p1 mage assemption                                             | 1. Select the button s1_b1                                        |                                 |                                   |
| Button<br>s1, b1 Continue                                         | <b>~</b>                                                          |                                 |                                   |
|                                                                   |                                                                   |                                 |                                   |
|                                                                   |                                                                   |                                 |                                   |
|                                                                   |                                                                   |                                 |                                   |
|                                                                   |                                                                   |                                 |                                   |
|                                                                   |                                                                   |                                 |                                   |
|                                                                   |                                                                   |                                 |                                   |
|                                                                   |                                                                   |                                 |                                   |

| PROCE55 Mobile Modeler [C:\Users\boris\AppData\Roaming\EastGate\                                                                                  | Mobile Modeler\Mobile Process\mytest.p55m]                                                                                                    | >                                                                                                    | <                                                                 |
|----------------------------------------------------------------------------------------------------|----------------------------------------------------------------------------------------------------|----------------------------------------------------------------------------------------------------|-------------------------------------------------------------------|
| File View Support                                                                                                    |                                                                                                    |                                                                                                    |                                                                   |
| Current screen     ▲ Label     Input     Table     Button       s1     ✓       X     +     ✓     Check     Image     Doc     ♦ Map                | App name:     Test App     Password:     Device features       Description:     My first test app     Origin ID:     EG_DEFAULT     Functions       Version:     2      Default style     Templates | 2. Type 's1_i1' to this field (denoting that we                                                                                                 | e take the source                                                 |
| • —                                                                                                    | Element variable name: s1_b1 Button text: Continue  Auto-click Hidden                                                                                                    | value from the text input s1_i<br>Important: the \${} brackets mean that we ar<br>the string 's1_i1', but the value of the s1                   | 1).<br>e not transferring<br>i1 element                           |
| Label<br>s1_o1 Enter a number                                                                                                    | Width:       Full width       Font color:       Bgr. color:         Default sequence (SYS_RESULT == "")       Atemative (SYS_RESULT != "")                                                          |                                                                                                    |                                                                   |
| s1_i1                                                                                                    | rarget screen ⇔ s2 ∨ ✓ Initialize X Transfer ∨ +                                                                                                    | Transfer from: \${s1_i1}                                                                                                    |                                                                   |
| Table     Image: Switch sl_ch1       Switch sl_ch1     Something is enabled       Doc sl_d1     Online resource 1       Map sl_ent     Location 1 | Transfer -><br>Transfer -><br>Transfer ->                                                                                                    | ☐ Show system variables         Transfer to:       s2         \$2_01         \$2_02         \$2_03         \$2_04         \$2_05         \$2_06 |                                                                   |
| Image<br>s1_p1 Image description                                                                                                    | 1. Select the first action<br>(actions are executed exa<br>the order as shown in the<br>sequence, you can drag/                                                                                     | on<br>ictly in<br>the<br>/drop                                                                                                    | ne value to the<br>a text label on<br>ne 'Save' button<br>hanges. |
| s1                                                                                                    | reorder them anytime                                                                                                    |                                                                                                    |                                                                   |

| PROCE55 Mobile Modeler [C:\Users\boris\AppData\Roaming\EastGate\                                                         | Vobile Modeler\Mobile Process\mytest.p55m]                                                                                                    | - 🗆 X                           |
|----------------------------------------------------------------------------------------------------|----------------------------------------------------------------------------------------------------|---------------------------------|
| File View Support                                                                                                    |                                                                                                    |                                 |
| Current screen     ▲ Label     Input     Table     Button       s1     ✓       X     +     ✓     Check     Image     Map | App name:     Test App     Password:     Device features       Description:     My first test app     Origin ID:     EG_DEFAULT       Version:     2     ^     Default style     Templates | PROCESS                         |
| Image   Inget   St                                                                                                    | <pre>Betert value name: \$1_b1  Button test: Continue</pre>                                                                                                    | we have<br>action bar<br>dingly |

| $\label{eq:process} PROCE55 \ Mobile \ Modeler \ [C: \ Users \ boris \ AppData \ Roaming \ EastGate \ Carded \ Carded$ | \Mobile Modeler\Mobile Process\mytest.p55m]                                                                                                    | – 🗆 X                  |          |
|----------------------------------------------------------------------------------------------------|----------------------------------------------------------------------------------------------------|------------------------|----------|
| File View Support                                                                                                    |                                                                                                    |                        |          |
| Current screen     ▲ Label     → Input     Table     Button       s1     ✓       X     +       Check     Image     Doc     Image                                                                                                    | App name:     Test App     Password:     Device features       Description:     My first test app     Origin ID:     EG_DEFAULT       Version:     2     1     Default style     Templates                                  | PROCESS                |          |
|                                                                                                    | Element variable name: s1_b1                                                                                                    |                        |          |
|                                                                                                    | Button text: Continue - < Apply                                                                                                    |                        |          |
|                                                                                                    | Auto-click Hidden                                                                                                    |                        |          |
| Label<br>s1_o1 Enter a number                                                                                                    | Width:     Full width     ✓     Font color:     Bgr. color:                                                                                                    |                        |          |
|                                                                                                    | Default sequence (SYS_RESULT == "") Alternative (SYS_RESULT != "")                                                                                                    |                        |          |
| s1_i1                                                                                                    | Target screen s 2 V V Initialize X Transfer V + Transfer from: \${s1 t1[COL1]}                                                                                                    |                        |          |
| Take                                                                                                    | Show system variables                                                                                                    |                        |          |
|                                                                                                    | $\overrightarrow{g}  \text{Transfer}  \$(\mathtt{s1\_i1}) \rightarrow \mathtt{s2\_o2} \qquad \qquad \qquad \qquad \qquad \qquad \qquad \qquad \qquad \qquad \qquad \qquad \qquad \qquad \qquad \qquad \qquad \qquad \qquad$ |                        |          |
| Switzh                                                                                                    |                                                                                                    |                        |          |
| s1_ch1 Something is enabled                                                                                                    | Save                                                                                                    |                        |          |
|                                                                                                    | Transfer ->                                                                                                    |                        |          |
| s1_d1 Online resource 1                                                                                                    |                                                                                                    |                        |          |
| Map                                                                                                    |                                                                                                    |                        |          |
| s1_m1 Location 1                                                                                                    | 2. We will tran                                                                                                    | sfer the currently     | selected |
|                                                                                                    | table row value                                                                                                    | ,<br>from the table s1 | +1 +0 +b |
| s1_p1 Image description                                                                                                    | table fow value                                                                                                    |                        |          |
| Button                                                                                                    | 1 Now we will set the properties text                                                                                                    | kt label s2_o4.        |          |
| s1_b1 Continué                                                                                                    | The system name                                                                                                    | e of the table row     | is 'COL1 |
|                                                                                                    | of the second and third action                                                                                                    |                        |          |
|                                                                                                    | (as set on the                                                                                                    | slide number 23),      | sothe    |
|                                                                                                    | source va                                                                                                    | ue is: \${s1_t1[COI    | 11}      |
|                                                                                                    |                                                                                                    |                        |          |
| (s1 ())                                                                                                    |                                                                                                    |                        |          |
|                                                                                                    |                                                                                                    |                        |          |

| PROCE55 Mobile Modeler [C:\Users\boris\AppData\Roaming\EastGate\I                                                 | Mobile Modeler\Mobile Process\mytest.p55m]                                                                                                    | – 🗆 X   |
|----------------------------------------------------------------------------------------------------|----------------------------------------------------------------------------------------------------|---------|
| File View Support                                                                                                 |                                                                                                    |         |
| Current screen     ▲ Label     Input     Table     Button       \$1 ~     ✓     Check     Image     Doc     Image | App name:       Test App       Password:       Device features         Description:       My first test app       Origin ID:       EG_DEFAULT       Functions       Period of usability:       Deploy to Cloud Portal       Build QR Code         Version:       2       ^       Default style       Templates       0000-00-00 / 0000-00-00       Portal       Build QR Code | PROCESS |
| $( \cdot - )$                                                                                                    | Element variable name: s1_b1 Button text: Continue                                                                                                    |         |
| Label<br>s1_o1 Enter a number                                                                                     | Auto-click Hidden Width: Full width V Font color: Bgr. color:                                                                                                    |         |
| Input<br>s1_i1                                                                                                    | Default sequence (SYS_RESULT == "") Alternative (SYS_RESULT != "") Target screen () s2 (Initialize X Transfer +                                                                                                    |         |
| Switch Something is enabled                                                                                       | 000000000000000000000000000000000000                                                                                                    |         |
| Doc<br>s1_d1 Online resource 1                                                                                    | Transfer \${s1_ch1} -> s2_o6                                                                                                    |         |
| Map<br>s1_m1 Location 1                                                                                           |                                                                                                    |         |
| Image s1_p1 Image description                                                                                     | Now set the properties of the last action like this (transfer the switch s1, ch1 on/off state to the text label s2, o6)                                                                                                    | ne      |
| s1_b1 Continue                                                                                                    | And click the 'Apply' button to save the changes.                                                                                                    |         |
|                                                                                                    |                                                                                                    |         |
| s1 ()                                                                                                    |                                                                                                    |         |

| PROCE55 Mobile Modeler [C:\Users\boris\AppData\Roaming\EastGate\A                                                                                                    | Nobile Modeler\Mobile Process\mytest.p55m]                                                                                                    | – 🗆 X                                                               |
|----------------------------------------------------------------------------------------------------|----------------------------------------------------------------------------------------------------|---------------------------------------------------------------------|
| File View Support                                                                                                    |                                                                                                    |                                                                     |
| Current screen     A     Label     Input     Table     Button       s1       Check     Image     Doc     Map                                                                                               | App name:     Test App     Password:     Device features       Description:     My first test app     Origin ID:     EG_DEFAULT     Functions     Period of usability:     Deploy to Cloud Portal     Device features       Version:     2     1     Default style     Templates     0000-00-00 / 0000-00-00     Portal     Device features                                                                                                    | PROCESS                                                             |
|                                                                                                    | Bement variable name: s1_b1<br>Button text: Continue<br>Auto-click Hidden<br>Hidden<br>Hidden<br>Hidden<br>Auto-click Hidden                                                                                                    | ck the 'Show system variables'<br>ariables in the 'From' value list |
| s1_o1 Enter a number                                                                                                    | Width: Full width V Font color: Bgr. color:                                                                                                    |                                                                     |
| Input         s1_i1         Table         s1_t1         Switch         sutch         Something is enabled         Doc         s1_d1         Online resource 1         Map         s1_m1         Location 1 | Default sequence (SYS_RESULT == "") Attemative (SYS_RESULT != "") Target screen $r ransfer$ $r ransfer$ $r ransfer$ $r ransfer$ $r ransfer$ $r ransfer$ $r ransfer$ $r ransfer$ $r ransfer$ $r ransfer r ransfer r ransfer r ransfer r ransfer r ransfer r ransfer r ransfer r ransfer r ransfer r ransfer r ransfer r ransfer ransfer ransfer r ransfer r ransfer r ransfer ransfer$ |                                                                     |
| Image<br>s1_p1 Image description                                                                                                    | 2. You can use multiple variables<br>in your expressions, e.g.:<br>'Hello \${SYS_USER_NAME_FIRST},<br>today it is \${SYS_DATE_US}' SYS_DATE_US' SYS_DEVICE_ID<br>SYS_ENGINE_VERSION<br>SYS_TIME_LOCAL<br>SYS_TIME_LOCAL_HH:MM<br>SYS_TIME_UTC_HH:MM<br>SYS_TIME_UTC_HH:MM<br>SYS_USER_NAME_FIRST<br>SYS_USER_NAME_FIRST<br>SYS_USER_NAME_FIRST<br>SYS_USER_NAME_FIRST<br>SYS_USER_NAME_FIRST<br>SYS_USER_NAME_FIRST<br>SYS_USER_NAME_LAST                                                                                                    |                                                                     |

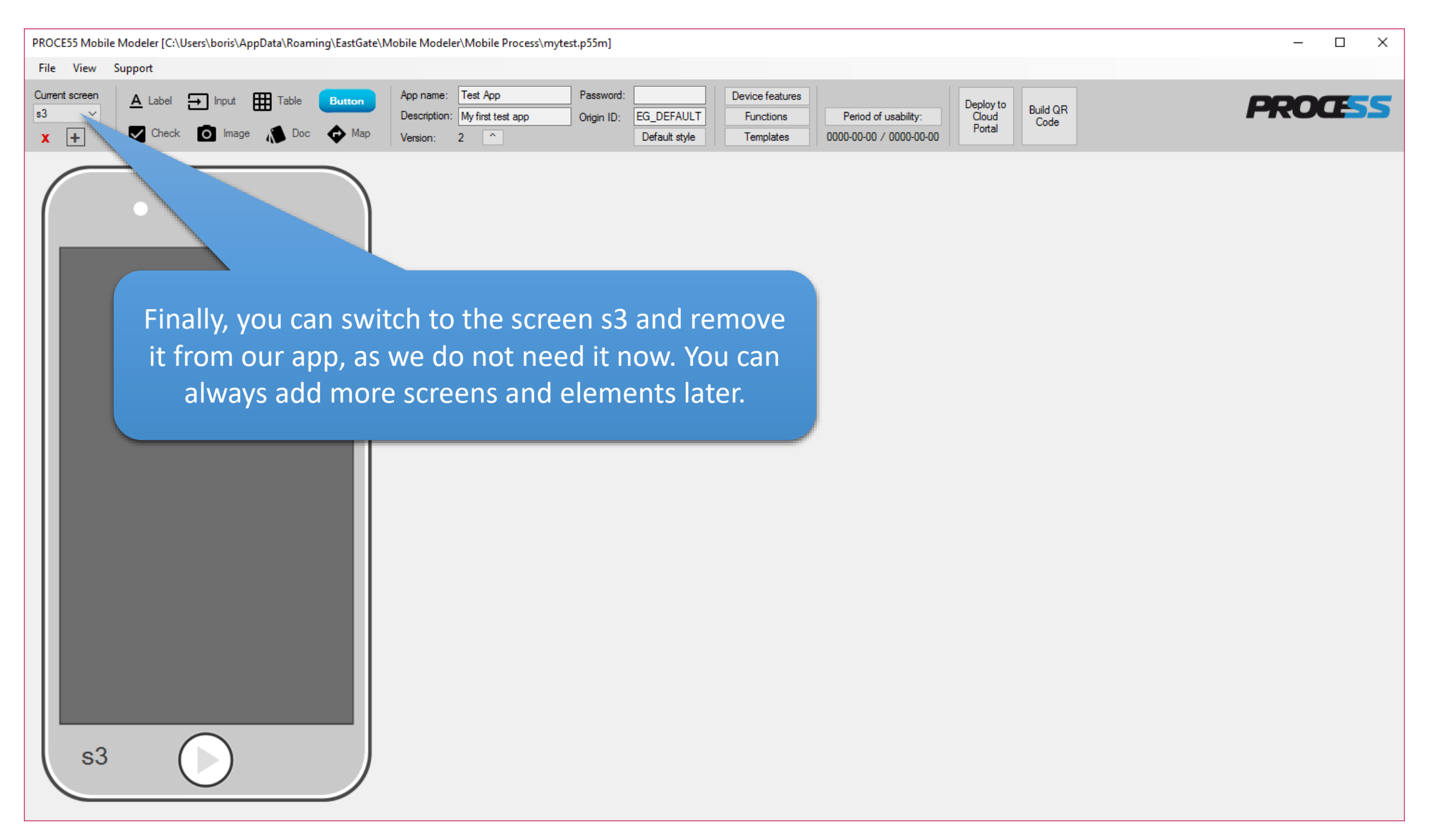

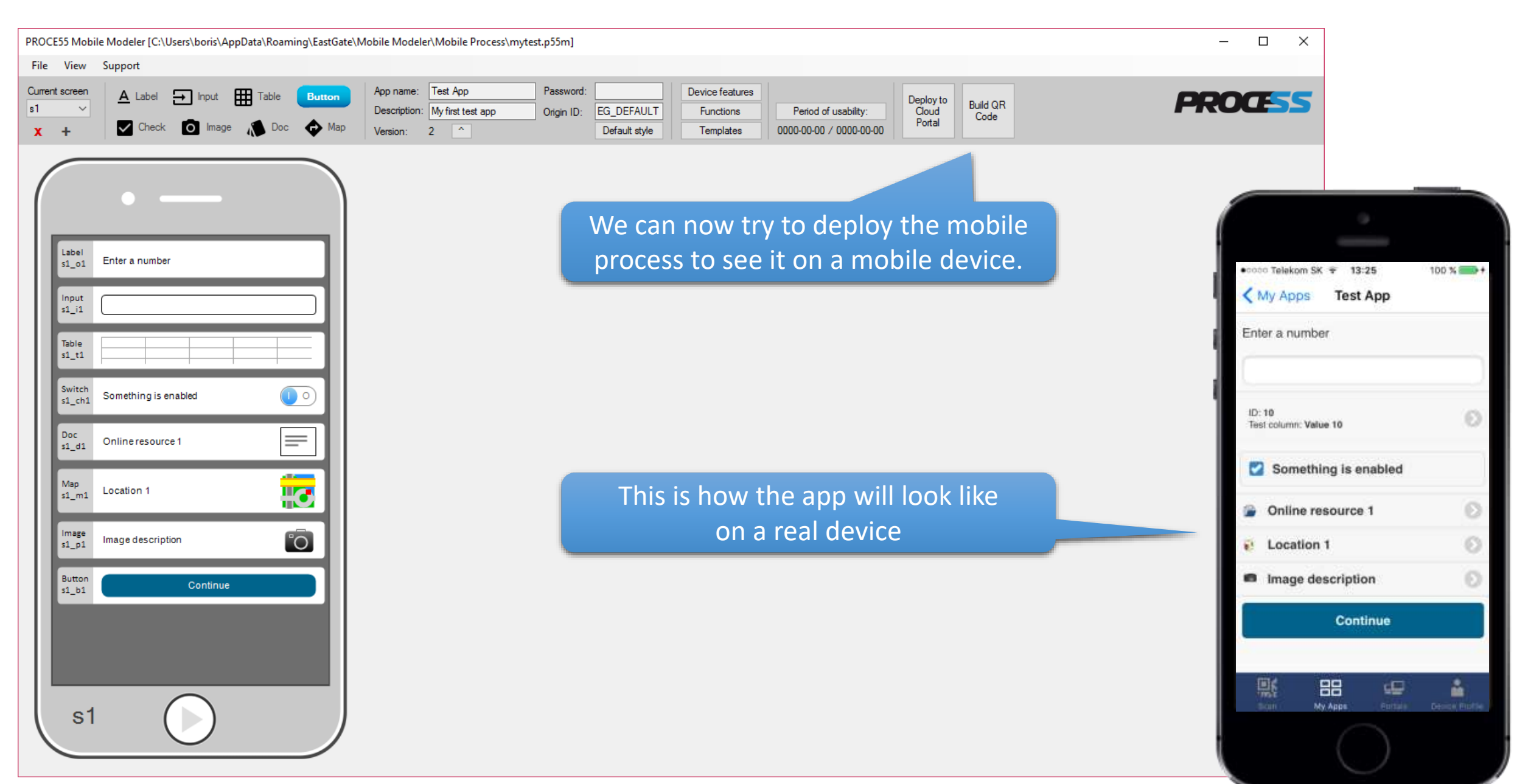

Part 1: Creating a simple mobile app

Once open by the 'PROCE55 Mobile' on a mobile device, our test app looks like this:

# Tapping the location element will reveal the map view

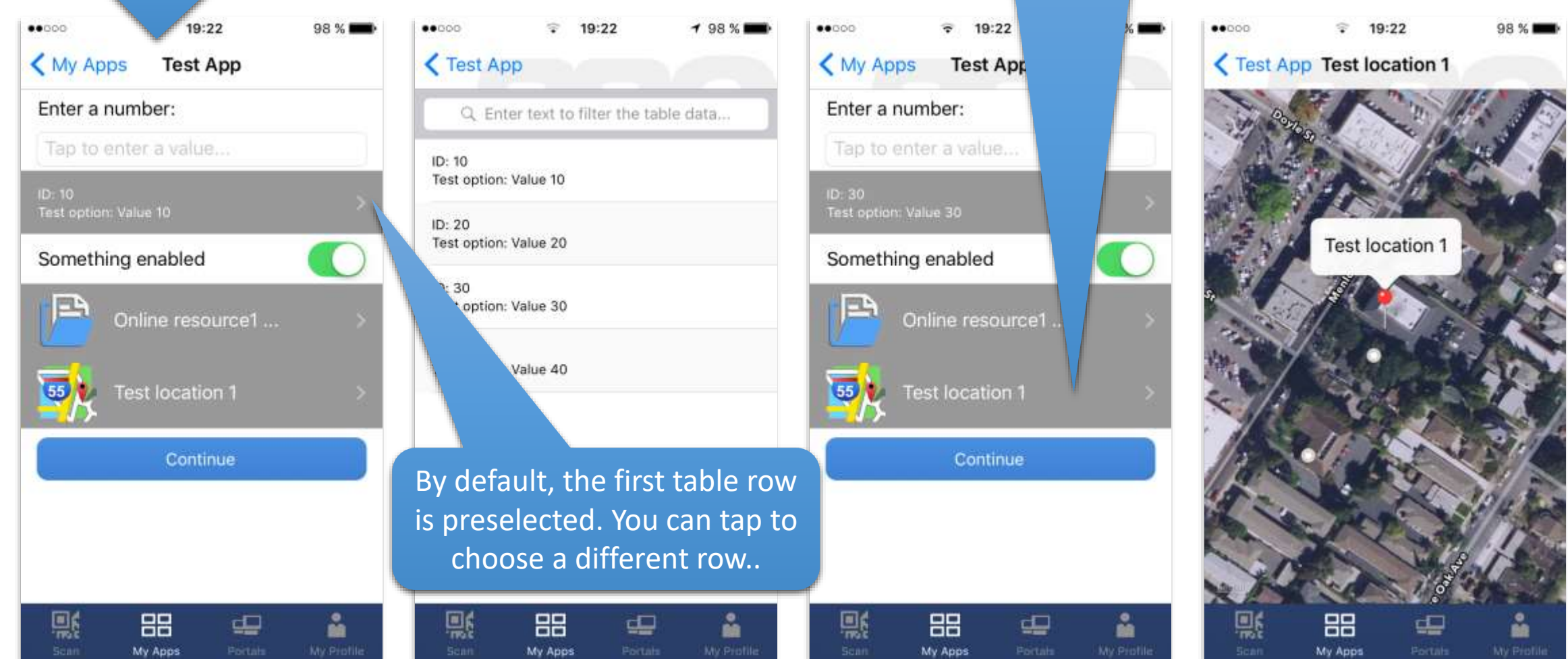

Part 1: Creating a simple mobile app

You can try to enter some text value to the text input to pop up the format warning message. Tapping the 'Continue' button will take us to the target screen 's2', showing the values we have transferred from 's1'

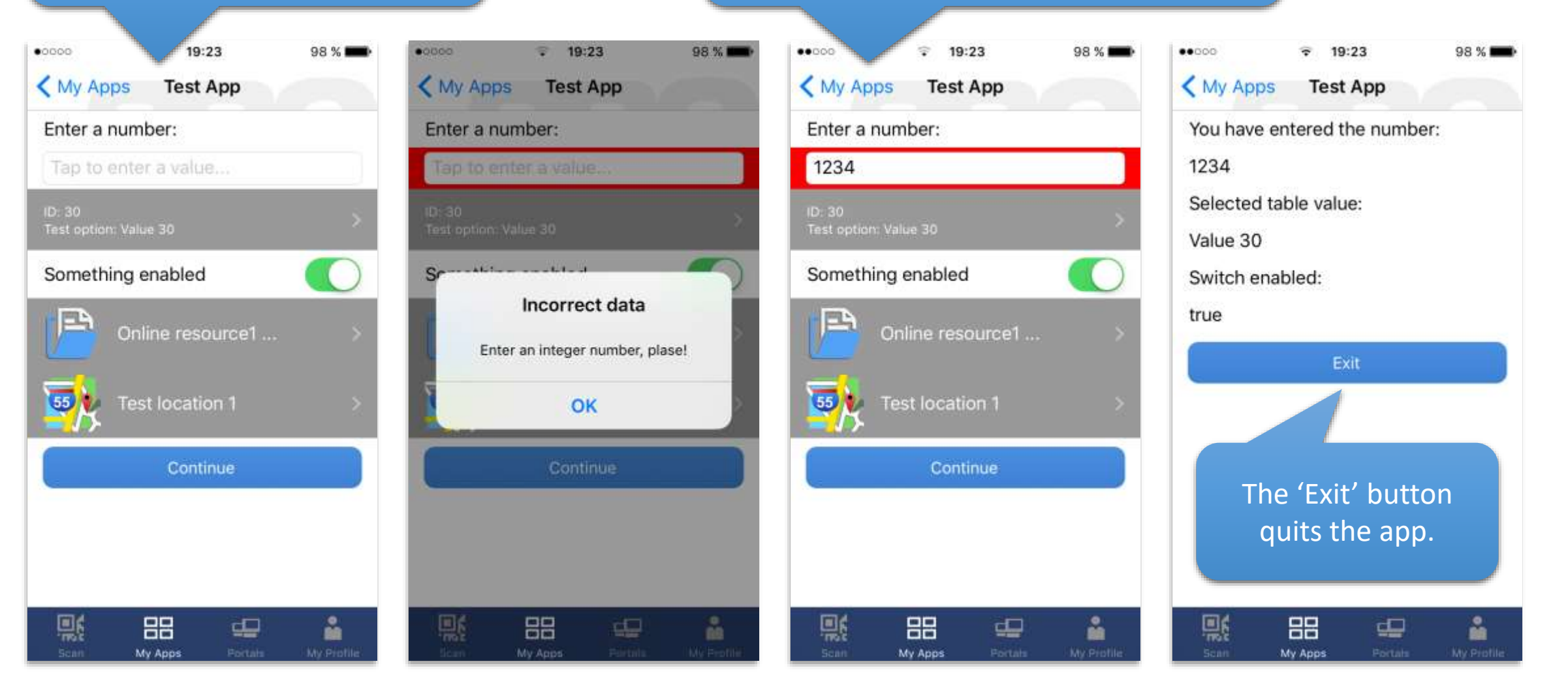